## ิย I. เวาอยู่เคียงข้างคุณเสมอ ลงทะเบียนผลิตภัณฑ์ของคุณและรับการสนับสนุนที่

www.philips.com/support

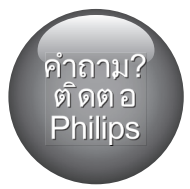

BDP7750

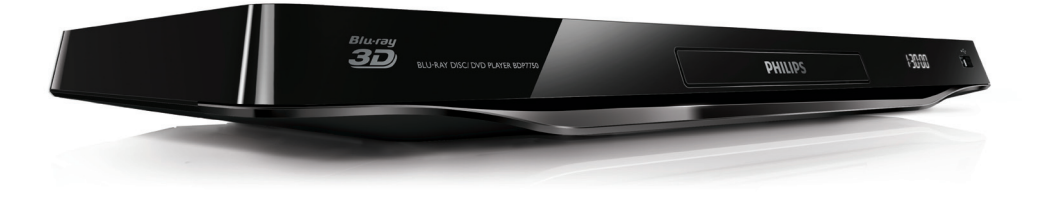

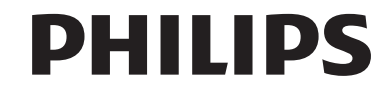

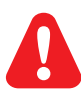

- **EN** Before you connect this Blu-ray disc/ DVD player, read and understand all accompanying instructions.
- **MS-MY** Sebelum anda menyambungkan cakera Blu-ray/ pemain DVD ini, baca dan fahamkan arahan yang disertakan.
- TH ก่อนจะเชื่อมต่อแผ่นดิสก์ Blu-ray /เครื่องเล่น DVD อ่านและทำความเข้าใจคำแนะนำทั้งหมดที่แนบมา
- ZH-HK 在您接駁此 Blu-ray disc/ DVD 播放機之前,請閱讀及明白所有相關指引。

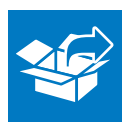

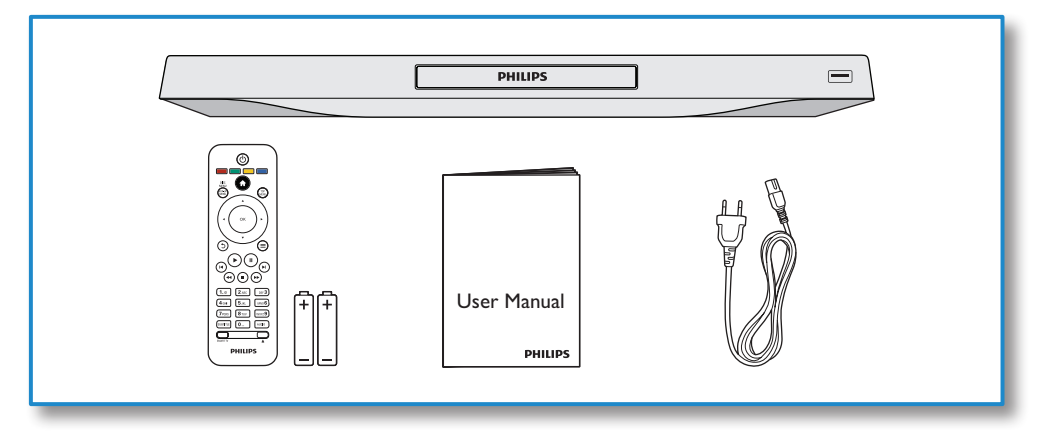

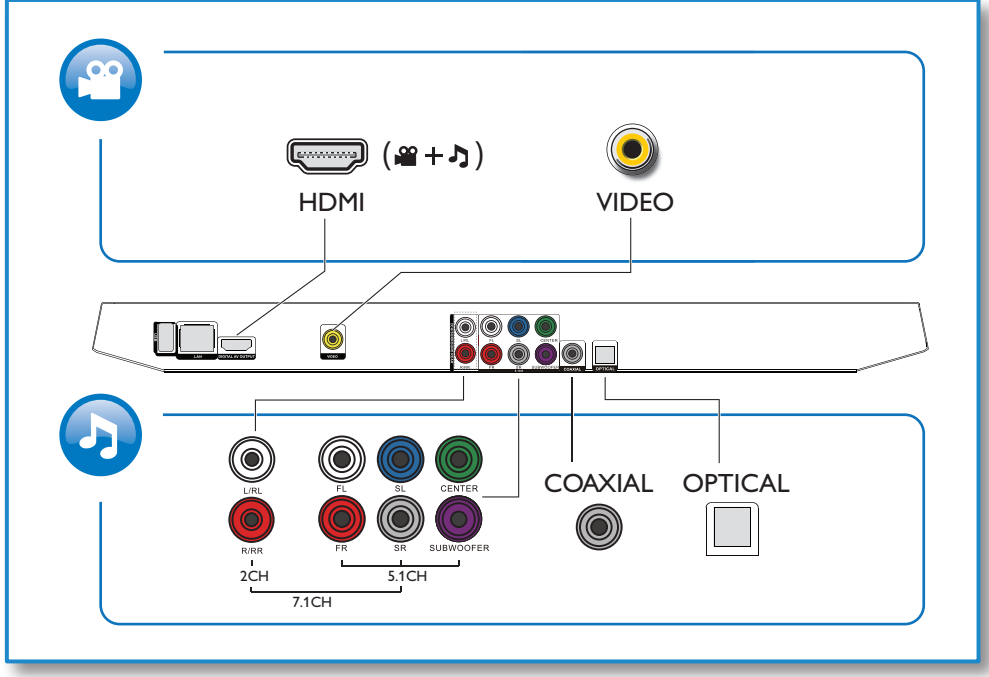

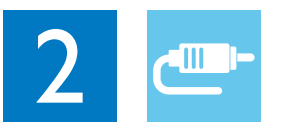

1 HDMI 

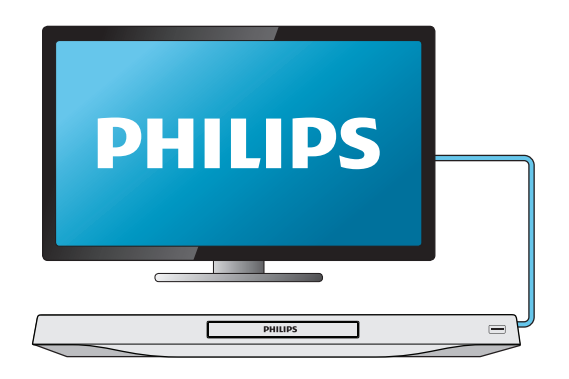

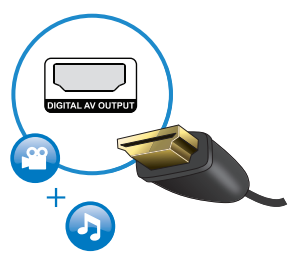

# 2 VIDEO+2CH

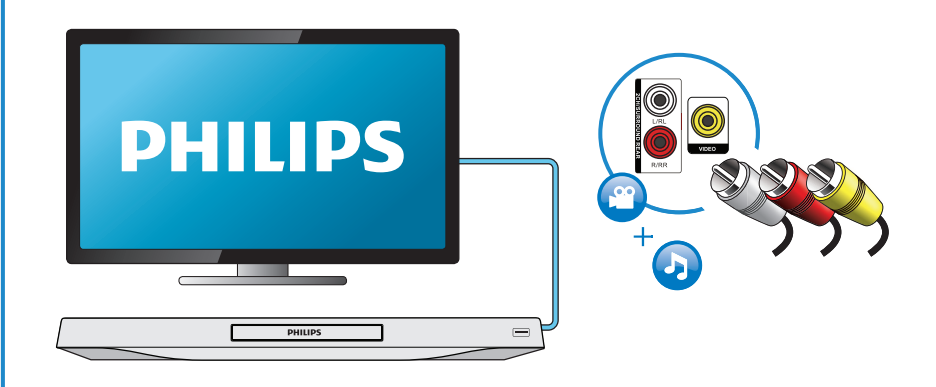

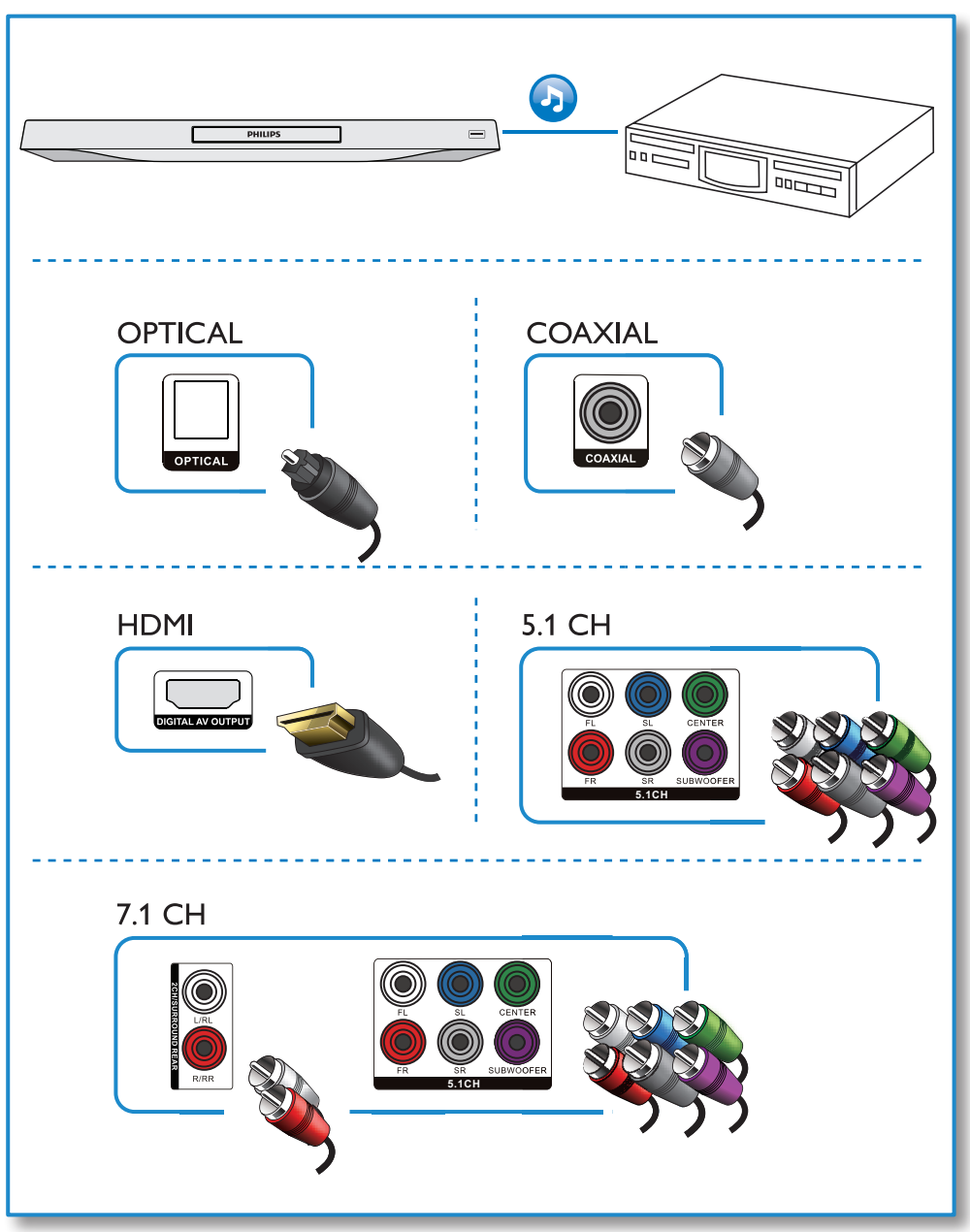

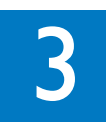

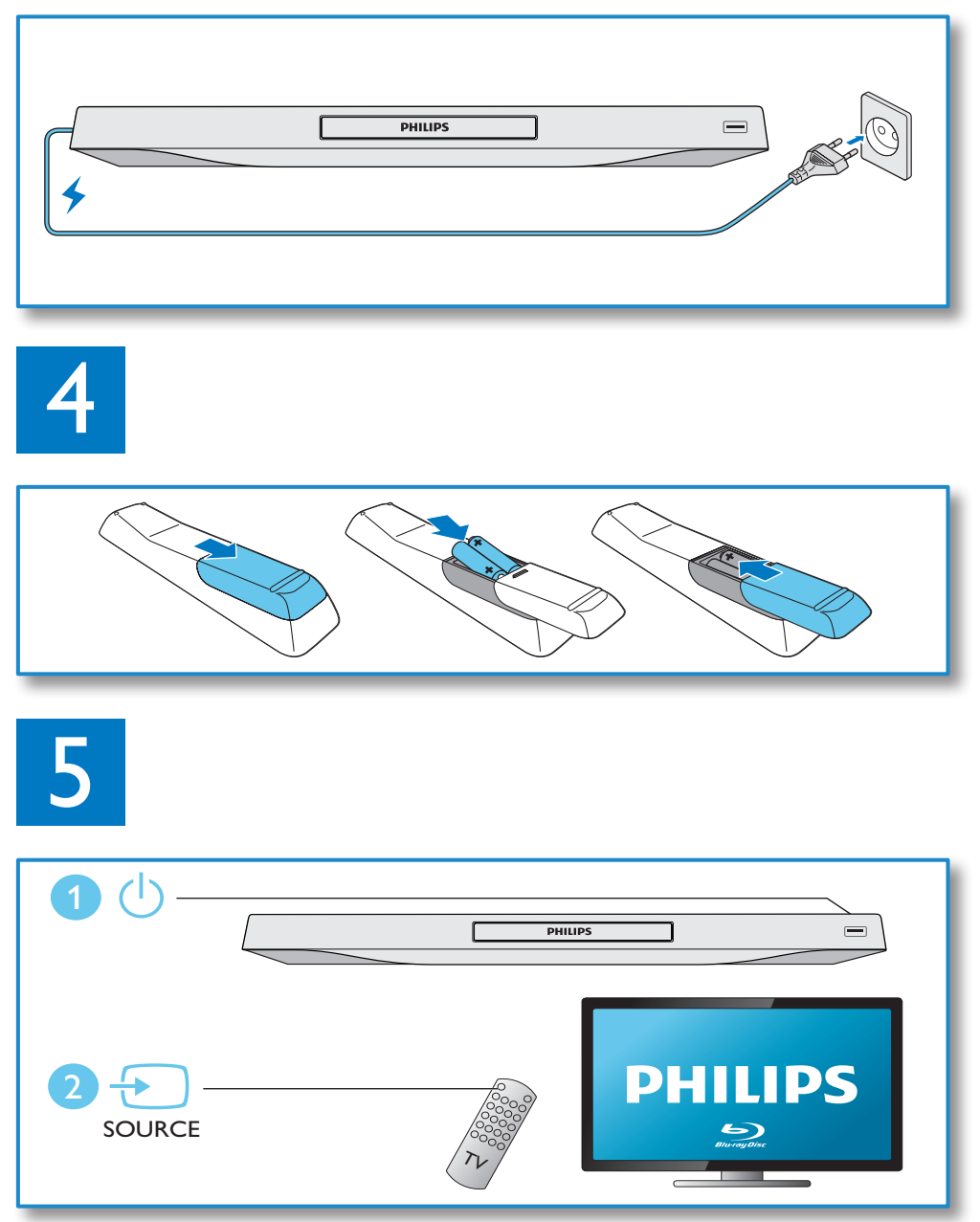

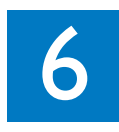

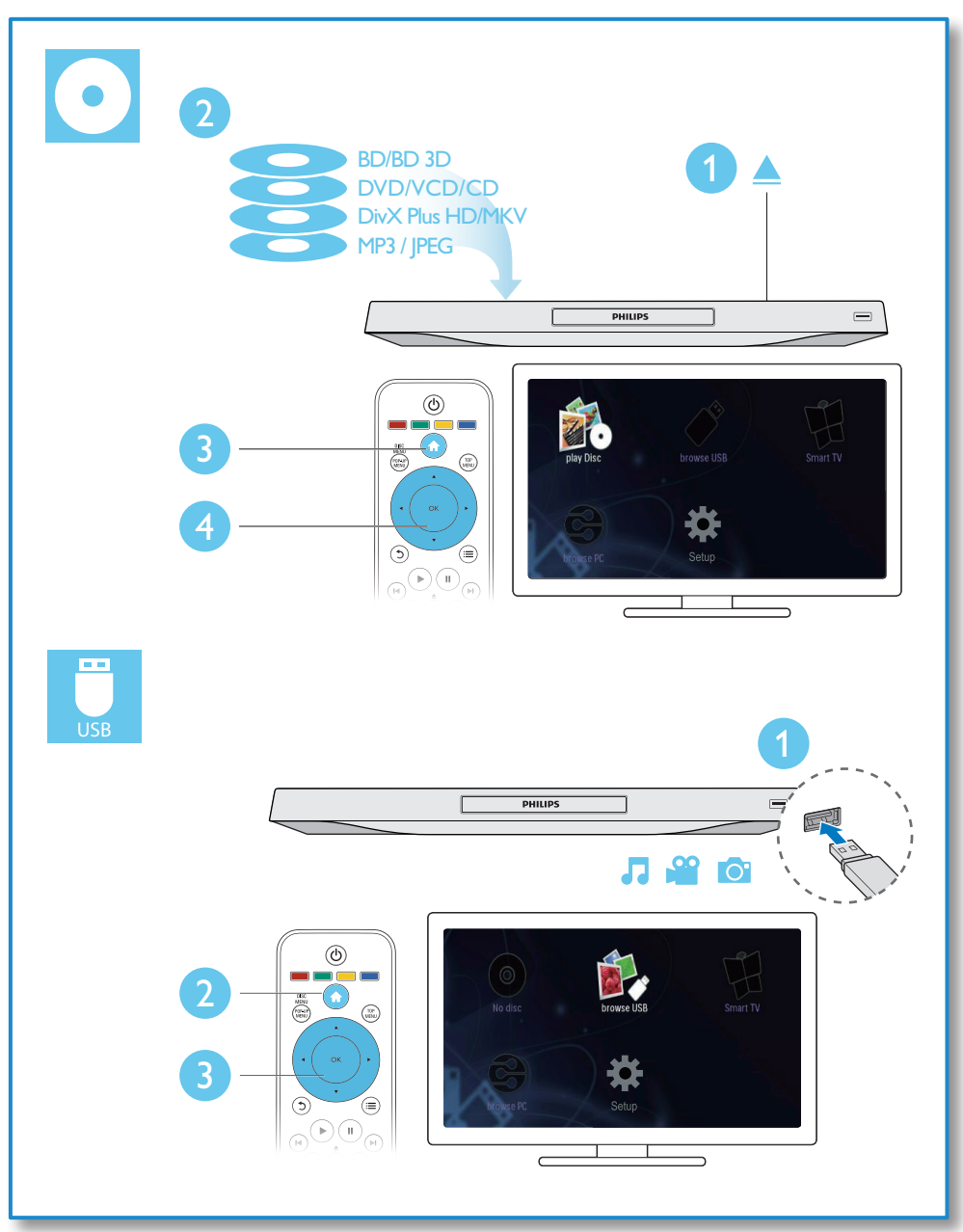

## สารบัญ

| 1 | การเชื่อมต่อและการเล่น                      | 2-7 |
|---|---------------------------------------------|-----|
| 2 | การใช้งานแผ่นดิสก์ Blu-ray /เครื่องเล่น DVD | 54  |
| L | การควบคมการเล่นพื้นฐาน                      | 54  |
|   | ตัวเลือกวิดีโอ เสียงและภาพ                  | 55  |
|   | วิดีโอ DivX                                 | 56  |
|   | ใฟล์ RMVB หรือ RM                           | 56  |
|   | ซิงโครไนซ์เสียงกับวิดีโอ                    | 56  |
|   | เล่นเสียงเพลงประกอบภาพ                      | 57  |
|   | BonusView บน Blu-ray                        | 57  |
|   | BD-Live บน Blu-ray                          | 57  |
|   | เล่นวิดีโอ Blu-ray 3D                       | 57  |
|   | การดูวิดีโอ/ภาพ 2D ในรูปแบบ 3D              | 57  |
|   | ตั้งค่าเครือข่าย                            | 58  |
|   | การควบคุมด้วยสมาร์ทโฟน                      | 58  |
|   | การเบราส์ PC ผ่านทาง DLNA                   | 59  |
|   | เบราส์ Smart TV                             | 59  |
|   | เช่าวิดีโอออนไลน์                           | 60  |
|   | สตรีมมัลติมีเดียผ่าน Miracast               | 60  |
|   | การใช้แป้นพิมพ์หรือเมาส์ USB                | 60  |
|   | การใช้งาน Philips EasyLink                  | 61  |
| 3 | เปลี่ยนการตั้งค่า                           | 61  |
|   | ภาพ                                         | 61  |
|   | เสียง                                       | 62  |
|   | เครือข่าย (การติดตั้ง Smart TV)             | 62  |
|   | ค่าโปรด (ภาษา, ผู้ปกครองควบคุม)             | 62  |
|   | ตัวเลือกขั้นสูง (ลบหน่วยความจำ)             | 63  |
| 4 | อัพเดตขอฟต์แวร์                             | 63  |
|   |                                             | 63  |
|   | อัปเดตขอฟต์แวร์ผ่าน USB                     | 63  |
| 5 | ข้อมูลจำเพาะผลิตภัณฑ์                       | 64  |
| 6 | วิธีแก้ไขปัญหา                              | 65  |

7 คำประกาศเรื่องความปลอดภัยและความ สำคัญ

67

## การใช้งานแผ่นดิสก์ Blu-ray /เครื่องเล่น DVD

ขอแสดงความยินดีที่คุณสั่งขื้อผลิตภัณฑ์ของเรา และยินดีต้อ นรับสู่ผลิตภัณฑ์ของ Philips! เพื่อให้คุณได้รับประโยชน์อย่างเต็มที่ จากบริการที่ Philips มอบให้ (เช่น อัพแกรดชอฟต์แวร์ผลิตภัณฑ์) โปรดลงทะเบียนผลิตภัณฑ์ของคุณที่ www.philips.com/welcome การควบคุมการเล่นพื้นฐาน

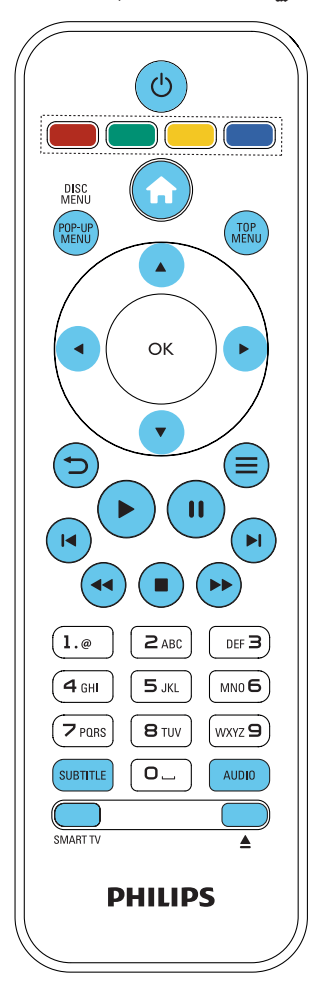

ในระหว่างการเล่น กดปุ่มต่อไปนี้เพื่อควบคุม

| การดำเนินการ                                        |
|-----------------------------------------------------|
| เปิดเครื่องหรือเปลี่ยนไปที่โหมดสแตนด์บาย            |
| เข้าใช้งานเมนูหน้าแรก                               |
| หยุดเล่น                                            |
| กดค้าง (มากกว่า 4 วินาที) เพื่อเปิดหรือปิดช่อง<br>- |
| ใส่แผ่นดิสก์                                        |
| หยุดเล่นชั่วคราว                                    |
| กดซ้ำๆ เพื่อเดินหน้าช้าๆ ทีละเฟรม                   |
| เริ่มเล่นหรือเล่นต่อ                                |
|                                                     |

| ปุ่ม                        | การดำเนินการ                               |
|-----------------------------|--------------------------------------------|
| ◀ / ▶                       | ข้ามไปยังเพลง บท หรือไฟล์ก่อนหน้าหรือถัดไป |
| <b>44</b> / <b>&gt;&gt;</b> | ย้อนกลับหรือเดินหน้าอย่างรวดเร็ว           |
|                             | กดซ้ำๆ เพื่อเปลี่ยนความเร็วในการค้นหา      |
|                             | กด 💵 หนึ่งครั้ง แล้วกด ► เพื่อเดินหน้าช้าๆ |
| AUDIO                       | เลือกภาษาหรือช่องเสียงพากย์                |
| SUBTITLE                    | เลือกภาษาคำบรรยาย                          |
| DISC                        | เข้าใช้หรือออกจากเมนูดิสก์                 |
| MENU /                      |                                            |
| POP-UP                      |                                            |
| MENU                        |                                            |
| TOP MENU                    | เข้าใช้เมนูหลักของดิสก์วิดีโอ              |
| ปุ่มสี                      | เลือกงานหรือตัวเลือกสำหรับดิสก์ Blu-ray    |
| ▲▼◀►                        | เลื่อนดูเมนูต่าง ๆ                         |
|                             | กด 🔺 🔻 เพื่อหมุนภาพตามเข็มนาฬิกาหรือทวน    |
|                             | เข็มนาฬิกาขณะกำลังแสดงภาพสไลด์             |
| ОК                          | ยืนยันการเลือกหรือการป้อน                  |
| 5                           | ย้อนกลับไปที่เมนูบนหน้าจอแสดงผล            |
| <b>.</b>                    | เข้าใช้ตัวเลือกอื่นเพิ่มเติมขณะกำลังเล่น   |
| ปุ่มอักขระ                  | เลือกรายการที่จะเล่น                       |
| และตัวเลข                   | ป้อนค่า                                    |
|                             | ป้อนตัวอักษรรูปแบบเดียวกับที่ใช้ป้อน SMS   |
| SMART TV                    | เลือกเพื่อเชื่อมต่อกับ Smart TV            |
| <b>A</b>                    | เปิดหรือปิดข่องใส่แผ่นดิสก์                |

#### . ตัวเลือกวิดีโอ เสียงและภาพ

มีตัวเลือกเพิ่มเติมสำหรับการเล่นวิดีโอหรือภาพจากดิสก์หรืออุปก รณ์เก็บข้อมูล USB

## ตัวเลือกวิดีโอ

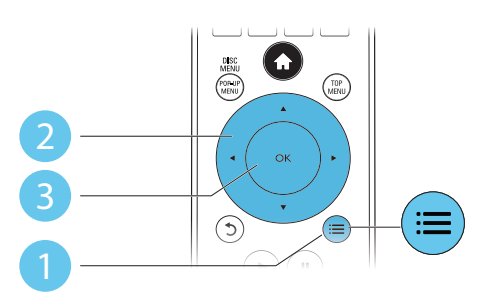

เข้าใช้ตัวเลือกอื่นเพิ่มเติมขณะกำลังเล่นวิดีโอ

[ภาษาเสียง]: เลือกภาษาเสียงพากย์

- [ภาษาบทบรรยาย]: เลือกภาษาคำบรรยาย
- [การย้ายบทบรรยาย]: เปลี่ยนตำแหน่งคำบรรยายบนหน้าจอ กด ▲ ▼ เพื่อเปลี่ยนตำแหน่งคำบรรยาย
- [ข้อมูล]: แสดงข้อมูลการเล่น
- [ชุดตั้วอักษร]: เลือกชุดตัวอักษรที่รองรับคำบรรยายวิดีโอ DivX (เฉพาะสำหรับวิดีโอ DivX)
- [ค้นหาเวลา]: ข้ามไปที่ช่วงเวลาที่ต้องการโดยกดปุ่มตัวเลขบน รีโมทคอนโทรล
- [ภาษาเสียงที่ 2]: เลือกภาษาเสียงพากย์รอง (สำหรับแผ่นดิ สก์ Blu-ray ที่รองรับ BonusView เท่านั้น)
- [ภาษาบทบรรยายที่ 2]:เลือกภาษาคำบรรยายรอง (สำหรับ แผ่นดิสก์ Blu-ray ที่รองรับ BonusView เท่านั้น)
- **[เรื่อง]**: เลือกเรื่อง
- **[ตอน]**:เลือกบท
- [รายการมุมมอง]: เลือกมุมกล้อง
- [เมนู]: แสดงเมนูดิสก์
- [การเลือก PIP]: แสดงหน้าต่างระบบภาพข้อน (สำหรับ แผ่นดิสก์ Blu-ray ที่รองรับ BonusView เท่านั้น)
- [ซูม]:ซูมไปในภาพวิดีโอ กด ◀► เพื่อเลือกตัวแปรการซูม
- [เล่นซ้ำ]: เล่นซ้ำบทหรือเรื่อง
- [เล่นข้ำ A-B]: ทำเครื่องหมายสองจุดภายในบทเพื่อ
  เล่นข้ำหรือปิดโหมดเล่นข้ำ
- [2D to 3D]: แปลงไฟล์วิดีโอ 2D เพื่อดูในแบบเอฟเฟกต์ 3D
- **[การตั้งค่ารูปภาพ]**: เลือกการตั้งค่าภาพที่ดีที่สุด (ทำงานด้วย CinemaPerfect HD)
- [Audio sync]: ซิงโคร ในซ์เสียงกับวิดีโอ (ต้องมีการเชื่อมต่อ HDMI ระหว่างเครื่องเล่นนี้กับทีวี)

#### - หมายเหตุ

ตัวเลือกวิดีโอที่มีจะขึ้นอยู่กับแหล่งวิดีโอ

### ตัวเลือกรูปภาพ

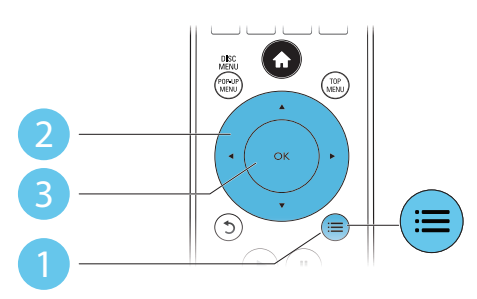

เข้าใช้ตัวเลือกอื่นเพิ่มเติมขณะกำลังแสดงภาพสไลด์

- [หมุนภาพ +90]: หมุนภาพ 90 องศาตามเข็มนาฬิกา .
- **[หมนภาพ -90]**: หมนภาพ 90 องศาทวนเข็มนาฬิกา
- [ชม] : ซมไปในภาพ กด ◀► เพื่อเลือกตัวแปรการซม
- [ข้อมล]: แสดงข้อมลภาพ
- [ระยะเวลาต่อสไลด์]: ตั้งค่าช่วงการแสดงภาพสไลด์
- [สไลด์แอนิเมชัน]: เลือกเอฟเฟกต์เปลี่ยนภาพสำหรับภาพ สไลด์
- [การตั้งค่ารูปภาพ]: เลือกการตั้งค่าภาพที่ดีที่สุด (ทำงานด้วย CinemaPerfect HD)
- **เเล่นซ้ำ**]: เล่นซ้ำโฟลเดอร์ที่เลือก
- [2D to 3D]: แปลงไฟล์ภาพ 2D เพื่อดูในแบบเอฟเฟกต์ 3D

## 

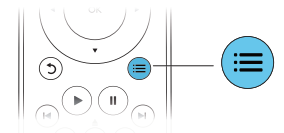

กด ≔ ซ้ำหลายครั้งเพื่อหมุนดูตัวเลือกต่อไปนี้

- เล่นซ้ำเพลงปัจจบัน
- เล่นซ้ำเพลงทั้งหมดบนดิสก์หรือโฟลเดอร์
- เล่นเพลงวนรอบแบบส่ม
- ปิดโหมดเล่นท้ำ

## วิดีโจ DivX

คุณสามารถเล่นวิดีโอ DivX จากดิสก์หรืออุปกรณ์เก็บข้อมูลแบบ USB หรือร้านวิดีโอออนไลน์ (ดูที่ "เข่าวิดีโอออนไลน์)

#### รหัส VOD สำหรับ DivX

- ก่อนที่คณจะซื้อวิดีโอ DivX และเล่นวิดีโอบนเครื่องเล่นนี้ โปรดลงทะเบียนเครื่องเล่นนี้บน www.divx.com โดยใช้รหัส DivX VOD
- แสดงรหัส DivX VOD: กด **ด** แล้วเลือก **[ตั้งค่า]** > **[ขั้นสูง]** > [รหัส DivX®VOD]

#### บทบรรยาย DivX

- กด SUBTITI F เพื่อเลือกภาษา
- หากบทบรรยายปรากภขึ้นไม่ถกต้อง เปลี่ยนขดตัวอักษรที่ รองรับบทบรรยาย DivX เลือกชดตัวอักษร: กด ≔ แล้วเลือก [ชุดตัวอักษร]

| ชุดตัวอักษร | ภาษา                                              |
|-------------|---------------------------------------------------|
| [มาตรฐาน]   | อังกฤษ, อัลบาเนีย, เดนมาร์ก, ดัตช์, ฟีนแลนด์,     |
|             | ฝรั่งเศส, แกลิก, เยอรมัน, อิตาลี, เคิร์ด (ละติน), |
|             | นอร์เวย์, โปรตุเกส, สเปน, สวีเดนและตุรกี          |
| [จีน]       | จีน (แผ่นดินใหญ่)                                 |
| [จีนได้ห    | จีนได้หวัน                                        |
| ວັน]        |                                                   |
| [เกาหลี]    | อังกฤษและเกาหลี                                   |

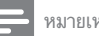

#### หมายเหต

- ในการเล่นไฟล์ DivX DRM ที่มีการป้องกันจากอปกรณ์เก็บข้อมล USB หรือร้านวิดีโอ ออนไลน์ ให้เชื่อมต่อเครื่องเล่นนี้กับทีวีผ่าน HDMI
- ในการใช้บทบรรยาย ตรวจสอบให้แน่ใจว่าไฟล์บทบรรยายมีชื่อไฟล์เหมือนกับชื่อ ไฟล์วิดีโอ DivX เท่น ถ้าไฟล์วิดีโอ DivX ที่อ "movie.avi" ให้บันทึกไฟล์บทบรรยาย เป็น "movie.srt" หรือ "movie.sub"
- เครื่องเล่นนี้สามารถเล่นไฟล์บทบรรยายได้ในรปแบบต่อไปนี้: .srt, .sub, .txt, .ssa lla≝ cmi

## <sup>ป</sup>ฟล์ RMVB หรือ RM

คณสามารถเล่นไฟล์ RMVB หรือ RM จากดิสก์หรืออปกรณ์เก็บ ข้อมล USB

ใฟล์ Real Media Variable Bitrate (RMVB) และ RealMedia (RM) มีทั้งเสียงและภาพวิดีโอ คณสามารถคัดลอกไฟล์ RMVB หรือ RM จากคอมพิวเตอร์ของคุณไปยังแผ่นดิสก์ที่บันทึกได้หรืออุปกรณ์เก็บ ข้อมล USB และเล่นไฟล์จากเครื่องเล่นนี้

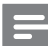

#### หมายเหต

ตรวจสอบให้แน่ใจว่านามสกลไฟล์คือ ".RMVB" หรือ ".RM"

## ซึ่งโครในซ์เสียงกับวิดีโอ

คณสามารถปรับแวลาดีเลย์ในการเล่นเสียงได้เมื่อเสียงกับวิดี โอเล่นไม่พร้อมกัน

4

- ตรวจดให้แน่ใจว่าเครื่องเล่นนี้เชื่อมต่อกับทีวีผ่าน HDMI แล้ว
- 2 ในระหว่างการเล่น กด 🚍
  - ษ เมนูตัวเลือกจะปรากภูขึ้น
- 3 เลือก [Audio sync]
  - กด ▲ ▼ เพื่อเลือกอ่าจนกว่าเสียงกับวิดีโอจะเล่นพร้อมกัน

## เล่นเสียงเพลงประกอบภาพ

เล่นเพลงและภาพพร้อมกันเพื่อสร้างเสียงเพลงประกอบภาพ

- 1 เล่นไฟล์เพลงจากดิสก์หรืออุปกรณ์เก็บข้อมูล USB ที่เชื่อมต่อ
- 2 กด ๖ แล้วไปที่โฟลเดอร์ภาพ
- 3 เลือกภาพจากดิสก์แผ่นเดียวกันหรือ USB และกด OK เพื่อ เริ่มเล่นภาพส ไลด์
- 4 กด 🔳 เพื่อหยุดภาพสไลด์
- 5 กด 🔳 อีกครั้งเพื่อหยุดเล่นเพลง

#### BonusView บน Blu-ray

ดูเนื้อหาพิเศษ (เช่น ความคิดเห็นต่างๆ) ในหน้าต่างหน้าจอขนาดเล็ก คุณสมบัตินี้ใช้ได้เฉพาะกับแผ่นดิสก์ Blu-ray ที่ใช้งานได้กับ BonusView เท่านั้น (ที่เรียกว่าภาพข้อนภาพ)

- 1 ในระหว่างการเล่น กด 😑
  - ษ เมนูตัวเลือกจะปรากฏขึ้น
- 2 เลือก [การเลือก PIP] > [PIP] แล้วกด OK
  - ➡ ตัวเลือก PIP [1]/[2] ขึ้นอยู่กับเนื้อหาวิดีโอ
  - ษ หน้าต่างวิดีโอรองจะแสดง
- 3 เลือก [ภาษาเสียงที่ 2] หรือ [ภาษาบทบรรยายที่ 2] แล้วกด OK

## BD-Live บน Blu-ray

เข้าใช้บริการออนไลน์พิเศษ เช่น ด้วอย่างภาพยนตร์ เกม ริงโทน และ เนื้อหาโบนัสอื่นๆ

คุณสมบัตินี้ใช้ได้เฉพาะกับแผ่นดิสก์ Blu-ray ที่สามารถเล่น BD-Live ได้

- เตรียมการเชื่อมต่ออินเตอร์เน็ตและตั้งค่าเครือข่าย (ดูที่ "ดั้ง ค่าเครือข่าย")
- เชื่อมต่ออุปกรณ์เก็บข้อมูล USB เข้ากับช่องเสียบ ↔ (USB) ของเครื่องเล่นนี้
  - อุปกรณ์เก็บข้อมูล USB ใช้สำหรับจัดเก็บเนื้อหา BD-Live ที่ดาวน์โหลด
  - กด ♠ และเลือก [ตั้งค่า] > [ขั้นสูง] > [ลบหน่วย ความจำ] เพื่อลบ BD-Live ที่ดาวน์โหลดลงในอุปก รณ์เก็บข้อมูล USB ก่อนหน้าเพื่อเพิ่มพื้นที่ว่างในหน่วย ความจำ
- **3** เล่นดิสก์ที่สามารถเล่น BD-Live ได้

- 4 บนเมนูดิสก์ เลือกไอคอน BD-Live แล้วกด OK
  - → BD-Live เริ่มต้นโหลด ระยะเวลาในการโหลดจะขึ้น อยู่กับดิสก์และการเชื่อมต่ออินเตอร์เน็ต
- 5 บนอินเตอร์เฟซ BD-Live เลือกรายการเพื่อเข้าใช้เมนู

#### - หมายเหตุ

- บริการ BD-Live อาจแตกต่างกันตามแผ่นดิสก์และประเทศ
- เมื่อคุณใช้ BD-Live ข้อมูลบนดิสก์และเครื่องเล่นนี้จะถูกเข้าใช้โดยผู้ให้บริการเนื้อหา
- ใช้อุปกรณ์เก็บข้อมูลแบบ USB ที่มีพื้นที่ว่างอย่างน้อย 1 GB เพื่อจัดเก็บไฟล์ที่ดา วน์โหลด
- หากใช้ฮับ USB กับเครื่องเล่นนี้ ห้ามใช้ฮับ USB กับอุปกรณ์ USB หลายขึ้นเพื่อหลีก เลี่ยงพลังงานไฟฟ้าของ USB ไม่เพียงพอ

## เล่นวิดีโอ Blu-ray 3D

#### สิ่งที่คุณต้องมี

- ทีวีที่รองรับระบบ 3D
- เครื่องเล่นนี้ได้รับการเชื่อมต่อกับทีวีผ่าน HDMI
- แว่นตา 3D ที่ใช้งานกับทีวีได้
- แผ่นดิสก์ 3D Blu-ray
- ตรวจสอบว่าได้เปิดเอาต์พุต 3D แล้ว: กด ♠ แล้วเลือก [ตั้งค่า] > [วิดีโอ] >[ดูวิดีโอ 3D] > [อัตโนมัติ]
- 2 เล่นวิดีโอ Blu-ray 3D
- 3 สวมแว่นตา 3D เพื่อดูเอฟเฟกต์ 3D
  - ในการเล่นวิดีโอ<sup>2</sup> 3D ในรูปแบบ 2D ให้ปีดเอาต์พุด
    Blu-ray 3D (กด ♠ แล้วเลือก [ดั้งด่า] > [วิดีโอ] > [ดู
    วิดีโอ 3D] > [ปีด])

## การดูวิดีโอ/ภาพ 2D ในรูปแบบ 3D

คุณสามารถแปลงวิดีโอหรือภาพ 2D ให้ดูได้ในรูปแบบ 3D

#### สิ่งที่คุณต้องมี

- ทีวีที่รองรับระบบ 3D
- เครื่องเล่นนี้ได้รับการเชื่อมต่อกับทีวีผ่าน HDMI
- แว่นตา 3D ที่ใช้งานกับทีวีได้
- การเล่นวิดีโอหรือภาพ 2D บนเครื่องเล่นนี้
- 2 กด≔
  - ุษ เมนูตัวเลือกจะปรากฏขึ้น
- 3 เลือก [2D to 3D] > [เปิด].
  - ษ วิดีโอหรือภาพ 2D ถูกแปลงให้อยู่ในรูปแบบ 3D
- 4 สวมแว่นตา 3D เพื่อดูเอฟเฟกต์ 3D

## ตั้งค่าเครือข่าย

เชื่อมต่อเครื่องเล่นนี้เข้ากับเครือข่ายคอมพิวเตอร์และอินเตอร์เน็ตเพื่อ เข้าใช้บริการ:

- เบราส์ PC (DLNA): เล่นไฟล์ภาพถ่าย เพลง และวิดีโอที่ สตรีมจากคอมพิวเตอร์ของคุณ
- เบราส์ Smart TV: เข้าใช้บริการออนไลน์ เช่น ร้านภาพถ่าย เพลง และวิดีโอ
- อัพเดตขอฟต์แวร์: อัพเดตขอฟต์แวร์ของเครื่องเล่นนี้ผ่า นอินเตอร์เน็ต
- BD-Live: เข้าใช้คุณสมบัติโบนัสออนไลน์ (ใช้กับแผ่นดิสก์ Blu-ray ที่สามารถเล่น BD-Live ได้)
- เชื่อมต่อเครื่องเล่นนี้เข้ากับเครือข่ายคอมพิวเตอร์และ อินเตอร์เน็ต ผ่านการเชื่อมต่อแบบมีสาย (Ethernet) หรือ ไร้สาย
  - สำหรับการเชื่อมต่อใช้สาย ให้เชื่อมต่อสายเครือข่าย (ไม่มีมาให้) เข้ากับพอร์ต LAN ที่อยู่ด้านหลังแผง ควบคุมของเครื่องเล่น

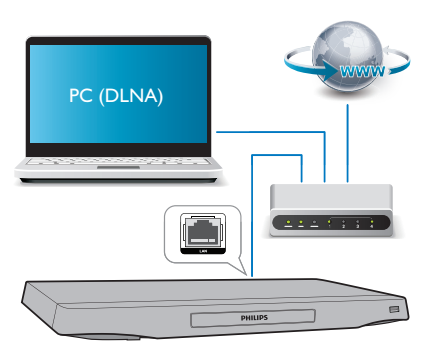

• เครื่องเล่นนี้มี Wi-Fi ในตัวสำหรับการเชื่อมต่อไร้สาย

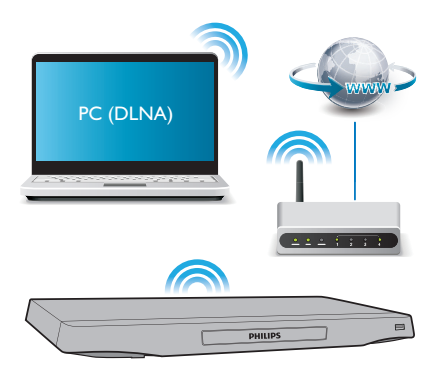

#### 2 ทำการติดตั้งเครือข่าย

1), กด 希

- 2), เลือก [ตั้งค่า] แล้วกด OK
- 3), เลือก [เครือข่าย] > [การติดตั้งเครือข่าย] แล้วกด OK
- 4), ทำตามคำแนะนำที่ปรากฏบนหน้าจอทีวีเพื่อติดตั้งให้เสร็จสมบูรณ์

#### ข้อควรระวัง

 โปรดศึกษาเราเตอร์เครือข่าย ขอฟต์แวร์ Media Server สำหรับ DLNA และหลักการ ของระบบเครือข่ายให้เข้าใจ ก่อนที่จะเชื่อมต่อเครือข่าย หากจำเป็น ให้อ่านเอกสาร ประกอบที่มาพร้อมกับคอมโพนนต์ของเครือข่าย Philips ไม่รับผิดขอบต่อความสูญเสีย ความเสียหาย หรือการเสียของข้อมูล

## การควบคุมด้วยสมาร์ทโฟน

การใช้สมาร์ทโฟนเพื่อเบราส์ ควบคุมและเล่นไฟล์สื่อจากเครื่องเล่นนี้

#### สิ่งที่คุณต้องมี

- iPhone (iOS 3.1.3 และรุ่นที่ใหม่กว่า) หรืออุปกรณ์ที่ใช้งาน Android (Android 2.1 และรุ่นที่ใหม่กว่า)
- ดาวน์โหลดแอปพลิเคชัน Philips MyRemote ไว้บนสมาร์ท โฟนของคุณ
  - สำหรับ iPhone ให้ค้นหาแอปพลิเคชันใน App Store
  - สำหรับอุปกรณ์ที่ใช้งาน Android ให้ค้นหาแอปพลิเค ชันใน Android Market

#### ก่อนเริ่มการใช้งาน

- เชื่อมต่อเครื่องเล่นนี้กับเครือข่ายภายในบ้าน (ดูที่ "ตั้งค่าเครือ ข่าย")
- เชื่อมต่อสมาร์ทโฟนของคุณกับเครือข่ายภายในบ้านเดียวกัน (ดูรายละเอียดในคู่มือผู้ใช้สมาร์ทโฟน)
- เปิ้ดเครื่องเล่นนี้

### การควบคุมเครื่องเล่นของคุณ

การใช้สมาร์ทโฟนเพื่อเบราส์ ควบคุมและเล่นไฟล์สื่อจากเครื่องเล่นนี้

- 1 ใส่ดิสก์ข้อมูลหรืออุปกรณ์เก็บข้อมูล USB ในเครื่องเล่นนี้
- 2 แตะไอคอน MyRemote จากหน้าจอหลักบนสมาร์ทโฟน ของคุณ
  - 🛏 ชื่อเครื่องเล่นนี้จะปรากฏขึ้นบนสมาร์ทโฟน
- 3 เลือกเครื่องเล่นนี้จากหน้าจอสมาร์ทโฟน
  - 🛏 คุณสามารถใช้สมาร์ทโฟนเป็นรีโมทคอนโทรลเสมือนได้
- 4 แตะแท็บ Media (สื่อ) แล้วเลือกแหล่งข้อมูล USB หรือดิ ลก์บนสมาร์ทโฟน
  - ษ โฟลเดอร์ในดิสก์ข้อมูลหรืออุปกรณ์เก็บข้อมูล USB จะ แสดงขึ้น

#### 5 เปิดโฟลเดอร์ แล้วเลือกไฟล์ที่จะเล่น

- ในการเข้าใช้ริโมทคอนโทรล ให้กลับไปยังหน้าจอ สมาร์ทโฟนก่อนหน้า แล้วแตะที่แท็บ Remote (ริโมทคอนโทรล) สามารถใช้ปุ่มควบคุมที่เกี่ยวข้องเท่า นั้น
- 6 แตะปุ่มควบคุมบนสมาร์ทโฟนเพื่อควบคุมการเล่น
  - ในการเข้าใช้ปุ่มอื่น ให้เลื่อนหน้าจ<sup>้</sup>อไปด้านซ้ายหรือขวา
  - ในการออกจากแอปพลิเคชัน ให้กดปุ่มหน้าหลักบนสมา ร์ทโฟน

### การสตรีมเนื้อหามัลติมีเดีย (SimplyShare)

Philips SimplyShare ข่วยให้คุณสามารถใช้สมาร์ทโฟนของคุณเพื่อ สตรีมเนื้อหามัลติมีเดีย (เข่น ไฟล์ภาพ เสียง และวิดิโอ) และเล่นผ่าน เครื่องเล่นของคุณ หรืออุปกรณ์ที่สามารถใช้ร่วมกับ DLNA ได้ใน เครือข่ายภายในบ้านเจียวกัน

#### ก่อนเริ่มการใช้งาน

- ติดตั้งแอปพลิเคชันเซิร์ฟเวอร์สื่อที่รองรับ DLNA บนอุปก รณ์เคลื่อนที่ของคุณ เช่น Windows Media Player 11 หรือ สูงกว่า
- เปิดใช้งานการแบ่งปันไฟล์สื่อ สำหรับรายละเอียด โปรดตรวจ สอบจากคู่มือผู้ใช้ชอฟต์แวร์เซิร์ฟเวอร์สื่อ
- บนอุปกรณ์เคลื่อนที่ ให้เริ่มต้นแอปพลิเคชันเซิร์ฟเวอร์สื่อ สำหรับ iPhone หรือโทรศัพท์ Android ให้เข้าใช้แอปพลิเค ขัน MyRemote
- 2 จากเมนูบนอุปกรณ์เคลื่อนที่ของคุณ ให้เลือก SimplyShare
  - เครื่องเล่นนี้และอุปกรณ์อื่นๆ บนเครือข่ายภายในบ้านจะ ถูกตรวจจับและแสดงบนหน้าจอโดยอัตโนมัติ
- **3** เลือกอุปกรณ์บนเครือข่าย
  - ษ โฟลเดอร์ในอุปกรณ์ที่เลือกจะแสดงขึ้นมา ชื่อ โฟลเดอร์อาจแตกต่างกัน ทั้งนี้ขึ้นอยู่กับเซิร์ฟเวอร์สื่อ
  - หากคุณมองไม่เห็นโฟลเดอร์ ตรวจสอบให้แน่ใจว่าคุณ เปิดใช้งานการแบ่งปันสื่อบนอุปกรณ์ที่เลือกไว้เพื่อ ให้เนื้อหาพร้อมสำหรับการแบ่งปัน
- 4 เลือกไฟล์สื่อที่จะเล่น
- 5 จากเมนูบนอุปกรณ์มือถือของคุณ ให้เลือกเครื่องเล่นนี้เพื่อสตรี มไฟล์สื่อไปยังโทรทัศน์
  - ใฟล์สื่อบางไฟล์อาจไม่แสดงหรือเล่นเนื่องจากปัญหา เกี่ยวกับความสามารถในการใช้ร่วมกันได้ สำหรับเครื่อง เล่นนี้ ให้ตรวจสอบรูปแบบไฟล์ที่รองรับ
- 6 ใช้อุปกรณ์เคลื่อนที่ของคุณเพื่อควบคุมการเล่น

## 🔆 เคล็ดลับ

 สำหรับโทรศัพท์ Android ในการเบิดแอปพลิเคชัน SimplyShareเป็นครั้งแรก จำเป็นต้องมีรหัสเบ็ตใช้งาน มีรหัสเบ็ตใช้งานอยู่ภายใต้ (ดั้งค่า) > [ขั้นสูง] > [ข้อมูล เวอร์ขัน]

## การเบราส์ PC ผ่านทาง DLNA

ด้วยการใช้งานผ่านเครื่องเล่นนี้ คุณสามารถสตรีมและเล่นวิดีโอ เพลง และภาพถ่ายจากคอมพิวเตอร์บนทีวีของคุณ

#### ก่อนเริ่มการใช้งาน

- ติดตั้งแอปพลิเคชันเซิร์ฟเวอร์สื่อตามมาตรฐาน DLNA บน
  PC ของคุณ (เช่น Windows Media Player 11 ขึ้นไป)
- ใช้งานการแบ่งปันสื่อและการแบ่งปันไฟล์บน PC ของคุณ (ดู ที่เอกสาร "วิธีใช้" ในแอปพลิเคชันเชิร์ฟเวอร์สื่อ)
- เชื่อมต่อเครื่องเล่นนี้กับ PC ของคุณในเครือข่ายภายในบ้าน เดียวกัน (ดูที่ "การดั้งค่าเครือข่าย ")
  - เพื่อคุณภาพของวิดีโอที่ดียิ่งขึ้น ใช้การเชื่อมต่อเครือข่าย แบบมีสายทุกครั้ง หากเป็นไปได้
- 2 na A
  - 🛏 เมนูหน้าหลักจะแสดงบนหน้าจอทีวี
- 3 เลือก [เบราส์ PC] และกด OK
  - ุษ เบราเซอร์เนื้อหาจะแสดงขึ้น
- 4 เลือกไฟล์ แล้วกด OK เพื่อเล่น
  การใช้รีโมทคอนโทรลเพื่อควบคมการเล่น
  - การ เชร เมทคอน เทรลเพอควบคุมการเล

## เบราส์ Smart TV

คุณลามารถเข้าใช้แอปพลิเคชันอินเตอร์เน็ตและเว็บไซต์อินเตอร์เน็ต ที่ได้รับการปรับมาโดยเฉพาะที่มีความหลากหลาย

#### - หมายเหตุ

2

 Koninklijke Philips Electronics N.V. ไม่รับผิดชอบต่อเนื้อหาที่มีจากผู้ให้บริการ Smart TV

- เชื่อมต่อเครื่องเล่นนี้กับอินเตอร์เน็ต (ดูที่ "ตั้งค่าเครือข่าย") กด ♠
- เมนูหน้าหลักจะแสดงบนหน้าจอทีวี
- **3** ເລືອก [Smart TV] ແລະກ໑ OK

- 4 ทำตามคำแนะนำบนหน้าจอเพื่อยืนยันข้อความบนหน้าจอ
  - ษ บริการออนไลน์ที่พร้อมใช้งานในประเทศของคุณจะ แสดงขึ้น
- 5 ใช้รีโมทคอนโทรลเลื่อนดูและเลือกแอปพลิเคขันอินเตอร์เน็ต

| - 1          |                                                 |
|--------------|-------------------------------------------------|
| ปุ่ม         | การดำเนินการ                                    |
| ▲▼◀►         | เลื่อนดูและเลือกตัวเลือกการบริการหรือรายการ     |
| ОК           | ยืนยันการเลือก                                  |
| 5            | กลับไปที่หน้าก่อนหน้า หรือลบข้อความที่ป้อน      |
| =            | เข้าถึงตัวเลือกที่เกี่ยวกับกิจกรรมปัจจุบัน      |
| ปุ่มตัวอักษร | ข้อความที่ต้องป้อน (เช่น อีเมล์แอดเดรส เว็บ URL |
| และตัวเลข    | และรหัสผ่าน)                                    |
| TOP MENU     | ย้อนกลับไปยังหน้าจอหลักของ Smart TV             |

ในการลบรหัสผ่านและคุ๊กกี้จากเครื่องเล่นนี้ ดูที่ส่วน: **เปลี่ยนการตั้ง** ค่า > เครือข่าย (การติดตั้ง, Smart TV...)

## เช่าวิดีโอออนไลน์

เช่าวิดีโอจากร้านออนไลน์ผ่านเครื่องเล่นนี้

#### สิ่งที่คุณต้องมี

- การเชื่อมต่ออินเตอร์เน็ตความเร็วสูงกับเครื่องเล่นนี้
- การเชื่อมต่อ HDMI ระหว่างเครื่องเล่นนี้กับ TV
- อุปกรณ์เก็บข้อมูลแบบ USB ที่มีหน่วยความจำอย่างน้อย 8 GB

#### หมายเหตุ

- อุปกรณ์เก็บข้อมูลแบบ USB ที่ว่างเปล่า ฟอร์แมตอุปกรณ์เก็บข้อมูลแบบ USB เพื่อลบ เนื้อหาใดๆ บนอุปกรณ์เก็บข้อมูลแบบ USB
- บริการนี้ขึ้นอยู่กับประเทศ
- 1 เชื่อมต่อเครื่องเล่นนี้กับอินเตอร์เน็ต (ดูที่ "ตั้งค่าเครือข่าย")
- 2 เสียบอุปกรณ์เก็บข้อมูลแบบ USB ที่ว่างเปล่าเข้าไปในช่อง เสียบ USB ที่อยู่แผงด้านหลังของเครื่องเล่นนี้
- 3 no A

### 4 เลือก [Smart TV] และกด OK

- ษ บริการออนไลน์ที่พร้อมใช้งานในประเทศของคุณจะ แสดงขึ้น
- 5 เลือกร้านวิดีโอ และทำตามคำแนะนำบนหน้าจอเพื่อเข่าและ ดูวิดีโอ
  - → ดาวน์โหลดวิดีโอไปยังอุปกรณ์เก็บข้อมูลแบบ USB แล้ว คุณสามารถดูได้ทันทีหรือตลอดเวลาภายในระยะเวลาเข่า
  - ➡ สำหรับวิดีโอที่ดาวน์โหลดบนอุปกรณ์เก็บข้อมูลแบบ USB คุณสามารถดูได้เฉพาะบนเครื่องเล่นนี้เท่านั้น
- 6 ใช้รีโมทคอนโทรลเพื่อเล่นและควบคุมวิดีโอ

## สตรีมมัลติมีเดียผ่าน Miracast

ด้วยเครื่องเล่นนี้ คุณสามารถสตรีมเสียงและวิดีโอจากอุปกรณ์ที่ได้รับ การรับรองของ Miracast ไปยังโทรทัศน์ของคุณได้

#### ก่อนเริ่มการใช้งาน

- เปิดใช้งาน Miracast บนอุปกรณ์ซึ่งเป็นแหล่งที่ได้รับการ รับรองของ Miracast เช่น สมาร์ทโฟน, แท็บเล็ต (โปรดดูคู่มือ การใช้งานที่เกี่ยวข้องสำหรับรายละเอียด)
- 1 กด <del>ค</del> 2 เลือก เ
  - เลือก [ตั้งค่า] > [เครือข่าย] > [Miracast] > [เปิด]
    - 🛏 มีการเปิดใข้งาน Miracast บนเครื่องเล่นนี้
- 3 บนอุปกรณ์แหล่งที่มา Miracast เริ่มค้นหาเครื่องเล่นนี้ และ เลือกเครื่องเล่นนี้เมื่อพบ (โปรดดูคู่มือการใช้งานของอุปก รณ์แหล่งที่มา)
  - หากครั้งนี้เป็นครั้งแรกที่อุปกรณ์ 2 เครื่องจับคู่กัน จะ ปรากฏข้อความแจ้งให้ทราบบนทีวีของคุณ ยอมรับ เพื่อ ดำเนินการจับคู่ต่อ
- 4 รอจนกว่าเนื้อหาสื่อจากอุปกรณ์แหล่งที่มาแสดงบน โทรทัศน์ของคุณ จากนั้นเลือกสื่อเพื่อเริ่มเล่น
  - เสียงหรื่อวิดีโอถูกสตรึมไปยังโทรทัศน์ของคุณผ่านเครื่อง เล่นนี้
  - หากการเชื่อมต่อล้มเหลว หรือเนื้อหาสื่อไม่แสดงโดย อัตโนมัติ ให้เลือก [ดั้งค่า] > [เครือข่าย] > [บทบาท Miracast] > [เจ้าของกลุ่ม], แล้วทำซ้ำขึ้นตอนด้านบน

#### หมายเหตุ

- เครื่องเล่นนี้สามารถจดจำอุปกรณ์แหล่งที่มา Miracast เพื่อการจับคู่ได้มากถึง 10 อุ ปกรณ์
- เครื่องเล่นนี้สามารถเชื่อมต่อกับอุปกรณ์ที่ได้รับการับรอง Miracast ครั้งละหนึ่งอุปก รณ์เท่านั้น
- ระหว่างการเชื่อมต่อผ่าน Miracast การเชื่อมต่อ Wi-Fi จะถูกระงับชั่วคราว

## การใช้แป้นพิมพ์หรือเมาส์ USB

เพื่อความสะดวกสบายในการใช้งานอินเตอร์เน็ต คุณสามารถเชื่อม ต่อแป้นพิมพ์และ/หรือเมาส์ USB เพื่อพิมพ์ข้อความและเลื่อนดูหน้า บนอินเตอร์เน็ต

- เชื่อมต่อแป้นพิมพ์หรือเมาส์ USB เข้ากับข่องเสียบ USB ที่ แผงควบคุมด้านหลังของเครื่องเล่นนี้
  - หาก<sup>้</sup>คุณเชื่อมต่ออุปกรณ์ USB ต่อพ่วงเพิ่มเติม ให้เชื่อม ต่ออับ USB เข้ากับเครื่องเล่นนี้เพื่อให้มีพอร์ต USB พร้อมใช้มากขึ้น

60 **TH** 

- คุณยังสามารถเชื่อมต่อแป้นพิมพ์หรือเมาส์ USB ไร้สาย (ดูข้อมูลเพิ่มเติมในคู่มือผู้ใช้ของอุปกรณ์ไร้สาย)
- 2 ใช้แป้นพิมพ์เพื่อพิมพ์ข้อความหรือใช้เมาส์เพื่อเลื่อนดูเว็บเพจ
  - ในการเปลี่ยนภาษาของแป้นพิมพ์ กด ♠, และเลือก (ตั้ง ค่า] > [ค่าโปรด] > [การจัดวางแป้นพิมพ์]

หมายเหตุ

หากใช้ชับ USB กับเครื่องเล่นนี้ ห้ามใช้ชับ USB กับอุปกรณ์ USB หลายขึ้นเพื่อหลีก เลี่ยงพลังงานไฟฟ้าของ USB ไม่เพียงพอ

## การใช้งาน Philips EasyLink

เครื่องเล่นนี้รองรับ Philips EasyLink ซึ่งใช้โปรโตคอล HDMI CEC (Consumer Electronics Control) คุณสามารถใช้ฮีโมทคอนโทรล เพียงอันเดียวในการควบคุมอุปกรณ์ที่ใช้ EasyLink ซึ่งเชื่อมต่อผ่า นขั้วต่อ HDMI Philips ไม่รับรองว่าจะใช้งานร่วมกันได้ 100% กับอุ ปกรณ์ HDMI CEC ทั้งหมด

- เชื่อมต่ออุปกรณ์ที่รองรับ HDMI CEC ผ่าน HDMI และ เปิดการทำงานของ HDMI CEC บนทีวีและอุปกรณ์ที่เชื่อม ต่ออื่นๆ (ดูรายละเอียดในคู่มือผู้ใช้ทีวีหรืออุปกรณ์อื่น)
- 2 na A
- 3 เลือก [ตั้งค่า]> [EasyLink]
- 4 เลือก [เปิด] ภายใต้ตัวเลือก: [EasyLink][เล่นด้วยปุ่มเดียว] และ [สแดนด์บายด้วยปุ่มเดียว]
  - ษ ฟังก์ชัน EasyLink เปิดทำงาน

#### การเล่นแบบกดปุ่มเดียว

เมื่อแผ่นดิสก์วิดีโออยู่ในช่องใส่แผ่นดิสก์ ให้กด ▶ เพื่อเรียกคืนทีวี จากโหมดสแตนด์บาย แล้วเล่นแผ่นดิสก์

#### สแตนด์บายแบบกดปุ่มเดียว

เมื่ออุปกรณ์ที่เชื่อมต่อ (เช่น ทีวี) เข้าสู่สแตนด์บายด์โดย ใช้รีโมทคอนโทรลในตัว เครื่องเล่นนี้จะเข้าสู่สแตนด์บายโดย อัตโนมัติ

## 3 เปลี่ยนการตั้งค่า

ส่วนนี้ช่วยคุณในการเปลี่ยนการตั้งค่าเครื่องเล่นนี้

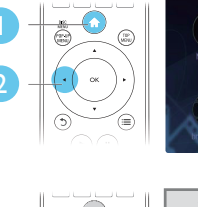

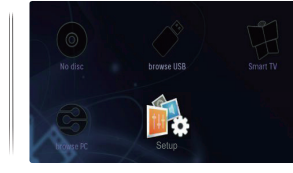

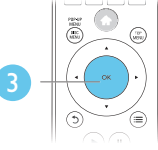

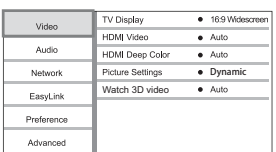

กาษาไทย

- หมายเหตุ

- คุณไม่สามารถเปลี่ยนตัวเลือกเมนูที่เป็นสีเทา
- 🔹 หากต้องการกลับไปยังเมนูก่อนหน้านี้ ให้กด ว ในการออกจากเมนู ให้กด 希

#### ภาพ

#### กด 角

- 2 เลือก[ตั้งค่า] > [วิดีโอ] เพื่อเข้าใช้ตัวเลือกตั้งค่าวิดีโอ
- [จอ TV]: เลือกรูปแบบการแสดงภาพที่พอดีกับหน้าจอทีวี
- [วิดีโอ HDMI]: เลือกความละเอียดวิดีโอ HDMI
- [HDMI Deep Color]: แสดงสีที่มีเฉดและสีสันมากยิ่งขึ้น เมื่อเนื้อหาวิดีโอถูกบันทึกเป็น Deep Color และทีวีรองรับ ดุณสมบัตินี้
- **[การตั้งค่ารูปภาพ]**: เลือกการตั้งค่าภาพที่ดีที่สุด (ทำงานด้วย CinemaPerfect HD)
- [ผู้ใช้]: เลือกการตั้งค่าภาพส่วนบุคคล ตัวเลือกนี้จะถูกใช้งาน เมื่อ [ผู้ใช้] ใน [การตั้งค่ารูปภาพ] ถูกเลือกเท่านั้น
- [ดูวิดิโอ 3D]: ตั้งค่าไปที่ 3D หรือ 2D เอาต์พุตเมื่อเล่นดิสก์ Blu-ray 3D เครื่องเล่นต้องเชื่อมต่อกับทีวี 3D ผ่าน HDMI

#### - หมายเหตุ

- หากคุณเปลี่ยนการตั้งค่า ตรวจดูให้แน่ใจว่าทีวีรองรับการตั้งค่าใหม่
- สำหรับการตั้งค่าที่เกี่ยวข้องกับ HDMI ต้องเชื่อมต่อทีวีผ่าน HDMI
- สำหรับการเชื่อมต่อ composite (ผ่านช่องเสียบ VIDEO) เลือกความละเอียดวิดีโอ 480i/576i หรือ 480p/576p ได้ [วิดิโอ HDMI] เพื่อเปิดใช้เอาด์พุตวิดิโอ

## เสียง

#### 1 กด A

- 2 เลือก [ตั้งค่า] > [เสียง] เพื่อเข้าใช้ตัวเลือกตั้งค่าเสียง
- [โหมดกลางคืน]: เลือกเสียงเงียบหรือไดนามิคเต็มรูปแบบ โหมดกลางคืนจะลดระดับความดังและเพิ่มระดับเสียงที่นุ่ม เช่น เสียงพูด
- [Neo 6]: เปิดหรือปิดเอฟเฟกต์เสียงรอบทิศทางซึ่งถูกแปลง จากเสียงระบบ 2.0 แชนเนล
- [เสียง HDMI]: ตั้งค่ารูปแบบเสียง HDMI เมื่อเชื่อมต่อเครื่อง เล่นนี้ผ่าน HDMI
- [เสียงดิจิตอล]: เลือกรูปแบบเสียงสำหรับเอาต์พุตเสียงเมื่อ
  เชื่อมต่อเครื่องเล่นนี้ผ่านช่องเสียบดิจิตอล (โคแอกเชียล หรือ
  OPTICAL)
- [ดาวน์แชมปลิง PCM]: ตั้งค่าอัตราการสุ่มตัวอย่างสำหรับเอา ต์พุตเสียง PCM เมื่อเชื่อมต่อเครื่องเล่นนี้ผ่านข่องเสียบดิจิตอล (โคแอกเชียล หรือ OPTICAL)
- [แชนเนล]: เลือกเสียง 7.1 แชนเนล หรือเสียง 2 แชนเนล /
  5.1 แชนเนลตามการเชื่อมต่อมัลติแชนเนล
- [ตั้งค่าลำโพง]: ตั้งระดับเสียงและความห่างของลำโพงแต่ละ ขึ้นเพื่อรับฟังเสียงเซอร์ราวด์ที่ได้ที่สุดเท่าที่จะเป็นไปได้

#### หมายเหตุ

- สำหรับการตั้งค่าที่เกี่ยวข้องกับ HDMI ต้องเชื่อมต่อทีวีผ่าน HDMI
- มีโหมดกลางคืนสำหรับ DVD ที่เข้ารหัส Dolby และดิสก์ Blu-ray

## เครือข่าย (การติดตั้ง Smart TV...)

#### 1 กด A

- 2 เลือก [ตั้งค่า] > [เครือข่าย] เพื่อเข้าใช้ตัวเลือกตั้งค่าเครือ ข่าย
- [การติดตั้งเครือข่าย]: เริ่มติดตั้งแบบมีสายหรือไร้สายเพื่อ ใช้งานเครือข่าย
- **[ดูการตั้งค่าเครือข่าย]**: แสดงสถานะเครือข่ายปัจจุบัน

- [ดูการตั้งค่าไร้สาย]: แสดงสถานะ Wi-Fi ปัจจุบัน
- [Clear Smart TV memory]: ลบรายการประวัติของเบราเซ อร์ Smart TV (เช่น คุ๊กกี้)
- [ชื่อผลิตภัณฑ์ของคุณ:]: ตั้งชื่อเครื่องเล่นนี้ใหม่สำหรับการ ระบุตัวตนในเครือข่ายภายในบ้าน
- [Miracast]: เปิดหรือปิด Miracast
- [เบราเซอร์ Miracast]: สแกนอุปกรณ์ Miracast
- [บทบาท Miracast]: บังคับให้เครื่องเล่นนี้เป็นเจ้าของกลุ่ม หรือเลือกอุปกรณ์ที่จะเป็นเจ้าของกลุ่มโดยอัตโนมัติ
  - [อัตโนมัติ]: หน้าที่ของเจ้าของกลุ่ม คือการกำหนดโดย อัตโนมัติระหว่างอุปกรณ์แหล่งที่มา และเครื่องเล่นนี้ เมื่อ มีการสร้างการเชื่อมต่อ
  - [เจ้าของกลุ่ม]: บังคับเครื่องเล่นนี้เป็นเจ้าของกลุ่ม และอนุญาตให้เลือกช่องที่จะสร้างการเชื่อมต่อกับอุปก รณ์แหล่งที่มา

## ค่าโปรด (ภาษา, ผู้ปกครองควบคุม...)

## 1 no A

- 2 เลือก [ตั้งค่า] > [ค่าโปรด] เพื่อเข้าใช้ตัวเลือกตั้งค่าโปรด
- [ภาษาเมนู]: เลือกภาษาเมนูที่แสดงบนหน้าจอ
- [การจัดวางแป้นพิมพ์]: เลือกภาษาสำหรับแป้นพิมพ์ที่ เชื่อมต่อ
- [เสียง]: เลือกภาษาเสียงพากย์สำหรับวิดีโอ
- [บทบรรยาย]: เลือกภาษาบทบรรยายสำหรับวิดีโอ
- [เมนูดิสก์]: เลือกภาษาเมนูสำหรับดิสก์วิดีโอ
- [ผู้ปกครองควบคุม]: จำกัดการเข้าใช้งานติสก์ที่ไม่เข้ารหัส การจัดอันดับ ป้อน "0000" เพื่อเข้าสู่ตัวเลือกจำกัดการใช้งาน ในการเล่นดิสก์ที่ไม่ต้องคำนึงถึงการจัดอันดับ ให้เลือกระดับ "8"
- [ภาพพักหน้าจอ]: เปิดหรือปิดโหมดพักหน้าจอ หากเปิด หน้า จอจะเข้าสู่โหมดไม่ใช้งานเมื่อไม่มีการใช้งานใดๆ มากกว่า 10 นาที (เช่น ในโหมดหยุดชั่วคราวหรือหยุด)
- [การย้ายบทบรรยายอัตโนมัติ]: เปิดหรือปิดการย้ายบท บรรยาย หากเปิด จะมีการปรับดำแหน่งบทบรรยายโดยอัตโน มัติเพื่อให้พอดีกับหน้าจอทีวี (คุณสมบัตินี้ใช้งานกับทีวี Philips บางรุ่นเท่านั้น)
- [เปลี่ยนรหัสผ่าน]: ตั้งค่าหรือเปลี่ยนรหัสผ่านเพื่อเล่นดิสก์ที่ จำกัด ป้อน "0000" หากไม่มีรหัสผ่านหรือถ้าคุณลืมรหัสผ่าน
- [แผงจอแสดงผล]: เปลี่ยนความสว่างของหน้าจอเครื่องเล่น
- [สแตนด์บายอัตโนมัติ]: เปิดหรือปิดสแตนด์บายอัตโนมัติ หากเปิด เครื่องเล่นจะสวิตช์เข้าสู่สแตนด์บายหลังจากไม่มีการ ใช้งานเป็นเวลา 30 นาที (เช่น ในโหมดหยุดชั่วคราวหรือหยุด)

- [Fast wake up]: เปิดหรือปิดเครื่องเล่นเพื่อเรียกการทำงาน ให้เร็วขึ้นจากสแตนด์บาย หากปิดฟังก์ชันเริ่มทำงานรวดเร็ว (fast wake up), อุปกรณ์จะใช้พลังงานน้อยลงขณะสแตน ด้าาย
- **[VCD PBC]**: แสดงหรือข้ามเมนูเนื้อหาสำหรับ VCD และ SVCD

#### 🗕 หมายเหตุ

หากไม่มีภาษาที่ต้องการในภาษาติสก์ เสียงหรือบทบรรยาย คุณสามารถเลือก [อิ้นๆ]
 จากตัวเลือกแมนูและป้อนรหัสภาษา 4 หลักโดยดูรหัสได้จากด้านหลังของคู่มือนี้
 หากคุณเลือกภาษาที่ไม่มีบนติสก์ เครื่องเล่นนี้จะใช้ภาษาที่เป็นค่าเริ่มต้นของติสก์

## ์ตัวเลือกขั้นสูง (ลบหน่วยความจำ...)

- 1 กด A
- 2 เลือก [ตั้งค่า] > [ขั้นสูง] เพื่อเข้าใช้ตัวเลือกตั้งค่าขั้นสูง
- [BD-Live security]: จ้ำกัดหรืออนุญาตให้เข้าใช้งาน BD-Live (เฉพาะสำหรับดิสก์ BD-Live ที่ผู้ใช้จัดทำขึ้นที่ไม่ใช่เชิง พาณิชย์)
- [โหมดรวมเสียง]: ควบคุมเอาต์พุตเสียงสเตอริโอ 2 แชนเนล
- [อัพเดตขอฟต์แวร์]: เลือกเพื่ออัพเดตขอฟต์แวร์จากเครือ ข่ายหรือจากอุปกรณ์เก็บข้อมูล USB
- [ลบหน่วยความจำ]: ลบ BD-Live ที่ดาวน์โหลดลงในอุปก รณ์เก็บข้อมูล USB ก่อนหน้า โฟลเดอร์ "BUDA" จะถูกสร้าง โดยอัตโนมัติเพื่อจัดเก็บ BD-Live ที่ดาวน์โหลด
- **[รหัส DivX®VOD]**: แสดงรหัสลงทะเบียน DivX® หรือรหัส ยกเลิกการลงทะเบียนสำหรับเครื่องเล่นนี้
- [ข้อมูลเวอร์ชัน]: แสดงเวอร์ชันซอฟต์แวร์ของเครื่องเล่นนี้
- [เรียกคืนการตั้งค่าดีฟอลต์]: รีเซ็ตเครื่องเล่นนี้ไปที่ค่าเริ่มต้น จากโรงงาน ยกเว้นรหัสผ่านและระดับการควบคุมหลัก

#### 📕 หมายเหตุ

คุณไม่สามารถจำกัดการเข้าใช้อินเตอร์เน็ตบนดิสก์ Blo-ray เพื่อการพาณิชย์ได้
 ก่อนที่คุณจะข้อวิดีโอ DivX และเล่นวิดีโอบนเครื่องเล่นนี้ โปรดลงทะเบียนเครื่องเล่นนี้

บน www.divx.com โดยใช้รหัส DivX VOD

4 อัพเดตซอฟต์แวร์

ก่อนที่จะอัพเดตซอฟต์แวร์ของเครื่องเล่นนี้ โปรดตรวจสอบ เวอร์ชันปัจจุบันของซอฟต์แวร์:

າດ ♠ ແລ້ວເລືອก [ຫັ້งค่า] > [ขັ້นสูง] > [ข้อมูลเวอร์ชัน] ແລ້ວກດ OK

## อัพเดตซอฟต์แวร์ผ่านอินเตอร์เน็ต

- 1 เชื่อมต่อเครื่องเล่นกับอินเตอร์เน็ต (ดูที่ "ตั้งค่าเครือข่าย")
- 2 กด ล, และเลือก [ตั้งค่า]
- 3 เลือก [ขั้นสูง] > [อัพเดตซอฟต์แวร์]> [เครือข่าย]
  - 🕒 หากตรวจพบการอัพเกรดสื่อ เครื่องจะให้คุณเริ่มอัพเดต
- 4 ทำตามคำแนะนำบนหน้าจอทีวีเพื่ออัพเดตซอฟต์แวร์
  - ษ เมื่อการอัพเดตเสร็จสิ้น เครื่องเล่นนี้จะปิดและเปิดอีกครั้ง โดยอัตโนมัติ

## อัปเดตซอฟต์แวร์ผ่าน USB

- 1 ตรวจสอบซอฟต์แวร์เวอร์ชันล่าสุดบน www.philips.com/support
  - ค้นหารุ่นของคุณและคลิกบน "ซอฟต์แวร์และไดรเวอร์"
- 2 ดาวน์โหลดซอฟต์แวร์ลงในอุปกรณ์เก็บข้อมูล USB
  - เปิดซิปไฟล์ที่ดาวน์โหลดและตรวจสอบให้แน่ใจว่า โฟลเดอร์ที่เปิดซิปชื่อ "UPG"
  - (2) วางโฟลเดอร์ "UPG" ในไดเรคทอรีราก
- 3 เชื่อมต่ออุปกรณ์เก็บข้อมูล USB เข้ากับข่องเสียบ ⊷ (USB) ของเครื่องเล่นนี้
- 4 กด **ล**, และเลือก **[ตั้งค่า]**
- 5 เลือก [ขั้นสูง] > [อัพเดตซอฟต์แวร์]> [USB]
  - 🛏 หากตรวจพบการอัพเกรดสื่อ เครื่องจะให้คุณเริ่มอัปเดต
- 6 ทำตามคำแนะนำบนหน้าจอทีวีเพื่ออัปเดตขอฟต์แวร์
  - ษ เมื่อการอัปเดตเสร็จสิ้น เครื่องเล่นนี้จะปิดและเปิดอีกครั้ง โดยอัตโนมัติ

#### ข้อควรระวัง

 อย่าบิดเครื่องหรือถอดอุปกรณ์เก็บข้อมูล USB ขณะกำลังอัปเดตขอฟต์แวร์เนื่องจากอาจ ทำให้เครื่อง.เล่นเกิดความเสียหายได้ 5

## ข้อมูลจำเพาะ ผลิตภัณฑ์

#### - หมายเหตุ

ข้อมูลจำเพาะอาจเปลี่ยนแปลงได้โดยไม่ต้องแจ้งให้ทราบส่วงหน้า

#### รหัสโซน (Region Code)

เครื่องเล่นนี้สามารถเล่นดิสก์ที่มีรหัสโซนต่อไปนี้

DVD Blu-ray

**ประเทศ** เอเซียแปซิฟิก <sup>"</sup>

เอเขียแปซิฟิก, ไต้หวัน, เกาหลี

#### สื่อที่เล่นได้

- BD-วิดีโอ, BD 3D
- DVD-วิดีโอ, DVD+R/+RW, DVD-R/-RW, DVD+R/-R
  DL (Dual Layer)
- VCD/SVCD
- Audio CD, CD-R/CD-RW, MP3 media, WMA media, ไฟล์ JPEG
- DivX (Ultra)/DivX Plus HD media, MKV media
- อุปกรณ์เก็บข้อมูลแบบ USB

#### รูปแบบไฟล์

- วิดีโอ: .avi, .divx, .mp4/m4v, .mkv, .asf/wmv, .mpg/mpeg, .m2ts, .rmvb, .rm
- เสียง: .aac/m4a, .mp3, .wma, .mka
- ภาพ: .jpg, .gif, .png

#### วิดีโอ

- ระบบสัญญาณ: PAL / NTSC
- เอาต์พุตวิดีโอ Composite: 1 Vp-p (75 ohm)
- เอาต์พุต HDMI: 480i/576i, 480p/576p, 720p, 1080i, 1080p, 1080p/24Hz, 4KX2K

#### เสียง

- เอาต์พุตอะนาล็อก 2 ช่อง
  - เสียงด้านหน้า L + R : 2 Vrms (> 1 kohm)
- เอาต์พุตอะนาล็อก 7.1 แชนเนล
  - เสียงด้านหน้า L + R : 2 Vrms (> 1 kohm)
  - เสียงเซอร์ราวด์ L + R : 2 Vrms (> 1 kohm)
  - เสียงตรงกลาง : 2 Vrms (> 1 kohm)
  - เสียงขับวูฟเฟอร์ : 1.15 Vrms (> 1 kohm)
  - เสียงด้านหลัง L + R: 2 Vrms (> 1 kohm)

- เอาต์พุตดิจิตอล: 0.5 Vp-p (75 ohm)
  - ออปติคัล, โคแอกเซียล
- เอาต์พุต HDMI
- ความถี่การสุ่มตัวอย่าง:
  - MP3: 32 kHz, 44.1 kHz, 48 kHz
  - WMA: 44.1 kHz, 48 kHz
- อัตราบิตคงที่:
  - MP3: 112 kbps 320 kpbs
  - WMA: 48 kpbs 192 kpbs

#### USB

- ความสามารถในการใช้ร่วมกันได้: USB ความเร็วสูง (2.0)
- รองรับกลุ่ม: กลุ่มอุปกรณ์เก็บข้อมูล USB
- ระบบไฟล์: FAT16, FAT32
- พอร์ต USB: 5V ==-, 500mA (สำหรับพอร์ตแต่ละอัน)
- รองรับ HDD (ฮาร์ดดิสก้ใดรฟ์แบบพกพา): อาจ จำเป็นต้องใช้แหล่งไฟฟ้าจากภายนอก

#### ตัวเครื่อง

- ระดับแหล่งจ่ายไฟ: 110-240V~, 50/60 Hz
- การสิ้นเปลืองพลังงาน: 20 W
- การใช้พลังงานในโหมดสแตนด์บาย (ปิดฟังก์ชันเริ่มทำงาน รวดเร็ว): < 0.15 W</li>
- ขนาด (กว้าง × สูง × ลึก): 435 × 42 × 230 (มม.)
- น้ำหนักสุทธิ: 1.51 กก.

#### อุปกรณ์เสริมที่ให้มา

- รีโมทคอนโทรลและแบตเตอรี่
- สายไฟ AC
- คู่มือผู้ใช้

#### ข้อมูลจำเพาะเลเซอร์

- ชนิดเลเซอร์ (ไดโอด): AlGaInN (BD), AlGaInP (DVD/CD)
- ความยาวคลื่น: 405+7nm/-7nm (BD), 660+10nm/-10nm (DVD), 785+10/-10nm (CD)
- พลังขับเสียง: 1mW (BD), 0.26mW (DVD), 0.3mW (CD)

## 6 วิธีแก้ไขปัญหา

#### - หมายเหตุ

- สำหรับข้อมูลจำเพาะและอัตรากระแสไฟฟ้าที่ใช้ โปรดดูจากป้ายระบุข้อมูลผลิตภัณฑ์ที่ อยู่ด้านหลังหรือค้านใต้ของเครื่อง
- ก่อนที่คุณจะเชื่อมต่อหรือเปลี่ยนแปลงการเชื่อมต่อ ตรวจดูให้แน่ใจว่าได้ถอดอุปก รณ์ออกจากปลั๊กไฟแล้ว

## คำเตือน

อันตรายจากไฟฟ้าข้อต ห้ามถอดฝาครอบตัวเครื่องของเครื่องเล่นออกโดยเด็ดขาด

เพื่อรักษาการรับประกันให้มีผลใช้ได้ ห้ามซ่อมแขมระบบด้วยตัว คุณเอง

หากคุณประสบปัญหาการใช้งานเครื่องเล่นนี้ ให้ตรวจสอบ ประเด็นต่อไปนี้ก่อนที่จะยื่นคำร้องขอรับบริการ หากคุณยังคงประ สบปัญหา ให้ลงทะเบียนเครื่องเล่นของคุณ และขอรับบริการได้ที่ www.philips.com/support

หากคุณติดต่อ Philips โปรดแจ้งหมายเลขรุ่นและหมายเลข ผลิดภัณฑ์ของเครื่องเล่นนี้ หมายเลขรุ่นและหมายเลข ผลิดภัณฑ์มีอยู่ที่ด้านหลังเครื่องเล่นนี้ เขียนหมายเลขด้านล่างนี้: หมายเลขรุ่น

หมายเลขผลิตภัณฑ์

## ตัวเครื่อง

#### ปุ่มบนเครื่องเล่นไม่ทำงาน

ถอดปลั๊กเครื่องเล่นออกจากเต้ารับ แล้วเสียบปลั๊กอีกครั้ง

#### ภาพ

#### ไม่มีภาพ

- ตรวจสอบให้แน่ใจว่าทีวีถูกปรับไปยังแหล่งอินพุดที่ถูกต้องของ เครื่องเล่นนี้
- สำหรับการเชื่อมต่อ Composite (ผ่านช่องเสียบ VIDEO) เข้ากับทีวี ให้เลือกความละเอียดวิดีโอบนเครื่องเล่นนี้เป็น 480i/576i หรือ 480p/576p เพื่อใช้งานเอาต์พุดวิดีโอ (กด ♠ แล้วเลือก [ดั้งค่า] > [วิดีโอ] > [วิดีโอ HDMI])

#### ไม่มีภาพในการเชื่อมต่อ HDMI

- ตรวจสอบว่าสาย HDMI ไม่ขัดข้อง หากสายขัดข้อง เปลี่ยน สาย HDMI ใหม่
- บนรีโมทคอนโทรล กด แล้วกด "731" (ปุ่มตัวเลข) เพื่อกู้คืน การแสดงภาพ หรือรอ 10 วินาทีเพื่อการกู้คืนอัตโนมัติ
- หากเครื่องเล่นนี้เชื่อมต่อกับอุปกรณ์แสดงภาพที่ไม่ได้รับ อนุญาตผ่านสาย HDMI อาจจะปรากฏสัญญาณเสียง/ภาพ

#### ดิสก์ไม่เล่นวิดีโอความละเอียดสูง

- ตรวจสอบให้แน่ใจว่าดิสก์มีวิดีโอความละเอียดสูง
- ตรวจสอบให้แน่ใจว่าดิสก์มีวิดีโอความละเอียดสูง

#### เสียง

#### เอาต์พุตเสียงจากทีวี

- ตรวจสอบให้แน่ใจว่าสายสัญญาณเสียงเชื่อมต่อกับอินพุตเสียง ของทีวี
- ตรวจสอบให้แน่ใจว่าทีวีถูกปรับไปยังแหล่งอินพุตที่ถูกต้องของ เครื่องเล่นนี้

#### ไม่มีเอาต์พุตเสียงจากลำโพงอุปกรณ์เสียงภายนอก (โฮม เรียเตอร์หรือแอมพลิไฟเออร์)

- ตรวจสอบให้แน่ใจว่าสายสัญญาณเสียงเชื่อมต่อกับอินพุตเสียง ของเครื่องเสียง
- สลับอุปกรณ์เสียงภายนอกไปที่ข่องสัญญาณอินพุดเสียงที่ ถูกต้อง

#### รูปแบบเสียง 7.1 (หรือ 5.1) แชนเนลจากลำโพงของระบบ เสียง

- ตามการเชื่อมต่อมัลติแชนเนล ให้เลือกเอาต์พุตเสียงที่ถูกต้อง: กด ♠, และเลือก [ตั้งค่า] > [เสียง] > [แชนเนล]
- ตรวจสอบให้แน่ใจว่าแผ่นดิสก์มีรูปแบบเสียง 7.1 (หรือ 5.1) แชนเล
- ตรวจสอบให้แน่ใจว่าอุปกรณ์เสียงรองรับรูปแบบเสียง 7.1 (หรือ 5.1) แชนเนล
- ตรวจสอบให้แน่ใจว่าแผ่นดิสก์และอุปกรณ์เสียงที่เชื่อมต่อรอง รับรูปแบบเสียง (แอมพลิไฟเออร์/ตัวรับสัญญาณ)
- สำหรับการเล่นไฟล์วิดีโอด้วยรูปแบบเสียงมัลติแชนเนล DTS จาก USB หรือ DLNA การเชื่อมต่อมัลติแชนเนลสามารถฟัง เสียง 2 แชนเนลได้เท่านั้น

#### ไม่มีเสียงในการเชื่อมต่อ HDMI

 คุณอาจจะไม่ได้ยินเสียงจากเอาต์พุต HDMI หากอุปกรณ์ที่ เชื่อมต่อไม่ได้มาตรฐาน HDCP หรือใช้ได้กับ DVI เท่านั้น

#### ไม่มีเอาต์พุตเสียงรองสำหรับคุณสมบัติภาพซ้อน

เมื่อเลือก [Bitstream] ภายใต้เมนู [เสียง HDMI] หรือ
 [เสียงดิจิตอล] จะเป็นการปิดเสียงอินเตอร์แอกทีฟ เช่น เสียง
 รองสำหรับคุณสมบัติภาพซ้อน ยกเลิกการเลือก [Bitstream]

#### Miracast

#### ไม่สามารถเล่นและสตรีมวิดีโอออนไลน์ผ่าน Miracast ได้

 ตรวจสอบให้แน่ใจว่าได้เปิดใช้งานอุปกรณ์แหล่งที่มา Miracast (โปรดดูคู่มือการใช้งานของอุปกรณ์แหล่งที่มา)

- ตรวจสอบให้แน่ใจว่าได้เปิดใช้งาน Miracast บนเครื่องเล่นนี้ (โปรดดู "ใช้แผ่นดิสก์ Blo-ray/เครื่องเล่น DVD ของคุณ" > "สตรีมมัลดิมีเดียผ่าน Miracast")
- ตรวจสอบให้แน่ใจว่าอุปกรณ์แหล่งที่มา Miracast รองรับการ เล่นวิดีโอจากอินเทอร์เน็ตขณะทำการสตรีม Miracast ใปยัง เครื่องเล่นภายนอกพร้อมกัน (โปรดดูคู่มือการใช้งานของอุปก รณ์แหล่งที่มา)

#### เล่น

#### เล่นแผ่นดิสก์ไม่ได้

- ให้ทำความสะอาดแผ่นดิสก์
- ตรวจสอบให้แน่ใจว่าโหลดดิสก์ถูกต้อง
- ตรวจสอบให้แน่ใจว่าเครื่องเล่นนี้รองรับแผ่นดิสก์ ดู "ข้อมูล จำเพาะผลิตภัณฑ์"
- ตรวจสอบให้แน่ใจว่าผลิตภัณฑ์นี้รองรับรหัสรหัสโขนของ
  DVD หรือ BD
- สำหรับ DVD±RW หรือ DVD±R ตรวจสอบให้แน่ใจว่าดิ สก้ได้ดำเนินการจนขั้นตอนสุดท้ายแล้ว

#### เล่นไฟล์วิดีโอ DivX ไม่ได้

- ตรวจสอบให้แน่ใจว่าไฟล์วิดีโอ DivX นั้นสมบูรณ์
- ตรวจสอบให้แน่ใจว่านามสกุลไฟล์วิดีโอถูกต้อง
- ในการเล่นไฟล์ DivX DRM ที่มีการป้องกันจากอุปกรณ์เก็บ ข้อมูล USB หรือเครือข่าย ให้เชื่อมต่อเครื่องเล่นนี้กับทีวีผ่าน HDMI

#### คำบรรยาย DivX ปรากฏขึ้นไม่ถูกต้อง

- ตรวจสอบให้แน่ใจว่าไฟล์บทบรรยายมีชื่อไฟล์เหมือนชื่อ ไฟล์วิดีโอ DivX
- ตรวจสอบให้แน่ใจว่าไฟล์บทบรรยายมีนามสกุลไฟล์ที่รองรับ โดยเครื่องเล่นนี้ (srt, .sub, .txt, .ssa, หรือ .smi)

#### ู้ใม่สามารถอ่านเนื้อหาของอุปกรณ์เก็บข้อมูล USB ที่เชื่อมต่อ

- ตรวจสอบว่ารูปแบบของอุปกรณ์เก็บข้อมูล USB ใช้งานร่วมกับ เครื่องเล่นนี้ได้
- ตรวจสอบว่าระบบไฟล์บนอุปกรณ์เก็บข้อมูล USB รองรับโดย เครื่องเล่นนี้
- สำหรับ USB HDD (ฮาร์ดดิสก์ไดรฟ์แบบพกพา): อาจ จำเป็นต้องใช้แหล่งไฟฟ้าจากภายนอก

#### สัญลักษณ์ '<sup>1</sup>ไม่มีรายการ' หรือ 'x' จะปรากฏบนทีวี

• ไม่สามารถทำงานได้

#### คุณสมบัติ EasyLink ใช้งานไม่ได้

ตรวจสอบให้แน่ใจว่าเครื่องเล่นนี้เชื่อมต่อกับ EasyLink TV ของ
 Philips และเปิดใช้ตัวเลือก EasyLink (ดูที่ "ใช้งานแผ่นดิสก์
 Blu-ray/ เครื่องเล่น DVD" > "ใช้งาน Philips EasyLink")

#### ไม่สามารถเข้าใช้คุณสมบัติ BD-Live

- ตรวจสอบให้แน่ใจว่าเครื่องเล่นนี้เชื่อมต่อกับเครือข่าย (ดูที่ "ใช้งานแผ่นดิสก์ Blu-ray/เครื่องเล่น DVD" > "ตั้งค่าเครือ ข่าย")
- ตรวจ<sup>์</sup>สอบให้แน่ใจว่าได้ทำการติดดั้งเครือข่าย (ดูที่ "ใช้งาน แผ่นดิสก์ Blu-ray/เครื่องเล่น DVD" > "ดั้งค่าเครือข่าย")
- ตรวจสอบว่าดิสก์ Blu-ray รองรับคุณสมบัติ BD-Live
- ลบหน่วยความจำเก็บข้อมูล (ดูที่ "เปลี่ยนการดั้งค่า" > ตัว เลือกขั้นสูง (ความปลอดภัย BD-Live, ลบหน่วยความจำเก็บ ข้อมูล...)")

#### ไม่สามาระดาวน์โหลดวิดีโอจากร้านวิดีโอออนไลน์

- ตรวจสอบให้แน่ใจว่าเครื่องเล่นนี้เชื่อมต่อกับเครือข่าย (ดูที่ "ใช้งานแผ่นดิสก์ Blu-ray/เครื่องเล่น DVD" > "ตั้งค่าเครือ ข่าย")
- ตรวจดูให้แน่ใจว่าเครื่องเล่นนี้เชื่อมต่อกับทีวีผ่านทางสายเคเบิล HDMI แล้ว
- ตรวจสอบให้แน่ใจว่าคุณได้ข้าระเงินค่าวิดีโอ และยังอยู่ในระ ยะการเข่า

### ้เครือข่าย

#### ไม่พบเครือข่ายไร้สายหรือภาพผิดเพี้ยน

- ตรวจสอบให้แน่ใจว่าได้ทำการติดตั้งเครือข่ายอย่างถูกต้อง แล้ว (ดูที่ "ใช้งานแผ่นดิสก์ Blu-ray/เครื่องเล่น DVD" > "ตั้ง ค่าเครือข่าย")
- ตรวจสอบให้แน่ใจว่าได้ทำการติดตั้งเครือข่าย (ดูที่ "ใช้งาน แผ่นดิสก์ Blu-ray/เครื่องเล่น DVD" > "ตั้งค่าเครือข่าย")
- ตรวจสอบว่าเครือข่ายไร้สายไม่ถูกรบกวนโดยเตาไมโครเวฟ โทรศัพท์ DECT หรืออุปกรณ์ Wi-Fi อื่นๆ ที่อยู่ใกล้เคียง
- หากเครือข่ายไร้สายทำงานไม่เป็นปกติ ให้ลองติดตั้งเครือข่าย แบบมีลาย (ดู "ใช้งานแผ่นดิลก์ Blu-ray/เครื่องเล่น DVD" > "ดั้งค่าเครือข่าย")

#### Smart TV ไม่ทำงาน

- ตรวจสอบให้แน่ใจว่าได้ทำการติดตั้งเครือข่ายอย่างถูกต้อง แล้ว (ดูที่ "ใช้งานแผ่นดิสก์ Blu-ray/เครื่องเล่น DVD" > "ตั้ง ค่าเครือข่าย")
- ตรวจสอบให้แน่ใจว่าได้ทำการติดตั้งเครือข่าย (ดูที่ "ใช้งาน แผ่นดิสก์ Blu-ray/เครื่องเล่น DVD" > "ตั้งค่าเครือข่าย")
- ตรวจสอบการเชื่อมต่อเราเตอร์ (ดูเราเตอร์ในคู่มือผู้ใช้)

#### เบราส์ PC และ Smart TV ทำงานช้า

- ดูข้อมูลเกี่ยวกับช่วงสัญญาณ อัตราถ่ายโอนและปัจจัยอื่นๆ เกี่ยวกับคุณภาพสัญญาณในคู่มือผู้ใช้ของเราเตอร์ไร้สาย
- คุณต้องมีการเชื่อมต่ออินเทอร์เน็ตความเร็วสูงสำหรับเราเต อร์ของคุณ

## วิดีโอ 3D

#### ไม่สามารถดูเอฟเฟกซ์ 3D

- ตรวจสอบว่าได้เปิดเอาต์พุด 3D แล้ว (ดูที่ "ใช้ดิสก์ Blu-ray/ เครื่องเล่น DVD" > "เล่นวิดีโอ Blu-ray 3D")
- ตรวจสอบว่าชื่อดิสก์ที่จะเล่นใช้ได้กับ Blu-ray 3D
- ตรวจสอบว่าทีวีใช้ 3D และ HDMI ได้และตั้งค่าทีวีไปที่โหมด 3D (ดูที่คู่มือผู้ใช้ทีวี)
- ตรวจสอบว่าได้เปิดใช้งานแว่นตา 3D แล้ว (ดูที่คู่มือผู้ใช้ทีวี)

## 7 คำประกาศเรื่องความ ปลอดภัยและความ สำคัญ

อ่านและทำความเข้าใจคำแนะนำทั้งหมดก่อนที่จะใช้แผ่นดิสก์ Bluray/เครื่องเล่น DVD หากเกิดความเสียหายเนื่องจากการไม่ปฏิบัติตาม คำแนะนำ การรับประกันจะไม่มีผลใช้ได้

## ความปลอดภัย

#### ความเสี่ยงของการเกิดไฟฟ้าช็อตหรือเพลิงไหม้!

- ห้ามไม่ให้ผลิตภัณฑ์หรืออุปกรณ์เสริมเปียกฝนหรือน้ำ ห้าม วางภาชนะที่มีของเหลว เช่น แจกัน ใกล้กับผลิตภัณฑ์ หา กน้ำกระเข็นลงบนหรือในผลิตภัณฑ์ ให้ถอดปลั๊กไฟออกทันที ติดต่อฝ่ายดูแลลูกค้าของ Philips เพื่อตรวจสอบผลิตภัณฑ์ก่อน เริ่มใช้
- ห้ามวางผลิตภัณฑ์และอุปกรณ์เสริม รีโมทคอนโทรล ไว้ใกล้กับเปลวไฟหรือแหล่งกำเนิดความร้อนใดๆ รวมถึงแสง อาทิตย์โดยตรง
- ห้ามใส่วัตถุใดๆ ลงในข่องระบายความร้อนหรือข่องที่
  เปิดได้อื่นๆ บนผลิตภัณฑ์
- หากใช้ปลั๊กไฟหลักหรือตัวเชื่อมต่ออุปกรณ์อยู่ ในขณะที่ ยกเลิกการเชื่อมต่อกับทีวี อุปกรณ์ที่ยกเลิกการเชื่อมต่อจะยังคง พร้อมใช้งานอยู่
- ไม่ควรให้แบดเตอรี่ (ชุดแบตเตอรี่หรือแบตเตอรี่ที่ติดดั้ง) สัมผัสกับความร้อนสูง เช่น แสงอาทิตย์ เปลวไฟ หรืออื่นๆ
- ถอดปลั๊กออกจากเต้าเสียบก่อนเกิดพายุฟ้าผ่า
- เมื่อคุณปลดการเชื่อมต่อสายไฟ ให้ดึงที่ตัวปลั๊ก อย่าดึงที่สาย

#### ความเสี่ยงของการเกิดไฟฟ้าลัดวงจรหรือเพลิงไหม้!

 ก่อบที่คุณจะเชื่อมต่อผลิตภัณฑ์กับเด้าเสียบไฟ ตรวจ ดูให้แน่ใจว่าแรงดันไฟฟ้าตรงกับค่าที่พิมพ์บนด้านหลังหรือ ด้านล่างของผลิตภัณฑ์ อย่าเสียบปลั๊กหากค่าแรงดันไฟฟ้า แตกต่างกัน

#### ความเสี่ยงของการบาดเจ็บหรือความเสียหายต่อผลิตภัณฑ์!

- จะมีรังสีที่มองเห็นและมองไม่เห็นเมื่อเปิดเครื่อง หลีกเลี่ยง ให้ห่างจากแสงสว่าง
- อย่าแตะเลนส์ออปติคัลของดิสก์ที่อยู่ด้านในช่องใส่ดิสก์
- อย่าวางผลิดภัณฑ์หรือวัตถุใดบนสายไฟหรือบนอุปกรณ์ไฟฟ้า อื่น

 หากผลิตภัณฑ์ถูกขนส่งในอุณหภูมิที่ด่ากว่า 5°C ให้แกะกล่อง ผลิตภัณฑ์แล้วรอจนกระทั่งอุณหภูมิเท่ากับอุณหภูมิห้องก่อนที่ จะเขื่อมต่อปลั๊กไฟ

#### ความเสี่ยงของความร้อนสูง!

 ห้ามติดตั้งผลิตภัณฑ์ในพื้นที่ที่จำกัด และควรให้มีพื้นที่เหลือ รอบผลิตภัณฑ์อย่างน้อยสี่นิ้ว เพื่อให้ผลิตภัณฑ์ระบายความ ร้อนได้ ตรวจดูให้แน่ใจว่าผ้าม่านหรือวัตถุอื่นๆ ไม่บังข่อง ระบายอากาศของผลิตภัณฑ์

#### ความเสี่ยงต่อการปนเปื้อน!

- อย่าใช้แบตเตอรื่ผสมกัน (เก่าและใหม่ หรือแบบคาร์บอนและ อัลคาไลน์ อื่นๆ)
- ถอดแบตเตอรื่ออกหากแบตเตอรี่หมด หรือไม่ได้ใช้งานรีโมท คอนโทรลเป็นเวลานาน
- แบตเตอรี่มีสารเคมีอยู่ภายใน ต้องกำจัดทิ้งอย่างถูกวิธี

#### ความเสี่ยงในการกลืนกินแบตเตอรี

- ผลิตภัณฑ์/ริโมทคอนโทรลอาจใช้แบตเตอรีแบบเหรียญซึ่ง สามารถกลืนเข้าปากได้
- โปรดเก็บแบตเตอรีให้พ้นมือเด็กตลอดเวลา

#### Class II สัญลักษณ์อุปกรณ์:

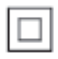

สัญลักษณ์นี้ระบุว่าผลิตภัณฑ์มีระบบหุ้มฉนวนสองขั้น

#### CLASS 1 LASER PRODUCT

## การเตือนด้านสุขภาพ 3D

- หากคุณหรือครอบครัวมีประวัติการเจ็บป่วยโรคลมบ้าหมูหรือ มี อาการแพ้แสงกะทันหัน ให้ปรึกษาแพทย์ผู้เชี่ยวชาญ ก่อนเข้า ใกล้แหล่งไฟแฟลช, ภาพเคลื่อนไหวรวดเร็วหรือการดู 3D
- เพื่อหลีกเลี่ยงความรู้สึกไม่สบาย เช่น เวียนศีรษะ, ปว<sup>ด</sup>หัว หรือ งุนงง เราแนะนำว่าไม่ควรดู 3D เป็นระยะเวลาหนึ่ง หาก คุณรู้สึกไม่สบาย ให้หยุดรับชม 3D และอย่าเคลื่อนไหวร่า งกายหรือทำกิจกรรมที่อาจทำให้เกิดอันตราย (เช่น การขับรถ)

จนกว่าอาการดังกล่าวจะหายไป หากยังคงมีอาการ อย่ารับชม 3D ต่อโดยไม่ปรึกษาผู้เชี่ยวชาญทางการแพทย์ก่อน

 ผู้ปกครองควรตรวจสอบเด็กขณะกำลังรับชม 3D และตรวจ ดูให้แน่ใจว่าเด็กไม่มีอาการใดๆ ตามที่ได้อธิบายไว้ด้านบน ไม่แนะนำให้เด็กอายุต่ำกว่า 6 ขวบรับชม 3D เนื่องจากสภา พร่างกายยังไม่พร้อม

## ดูแลรักษาผลิตภัณฑ์ของคุณ

- อย่าใส่วัตถุใดๆ ที่ไม่ใช่ดิสก์ลงในช่องใส่ดิสก์
- อย่าใส่ดิสก์ที่ถูกหุ้มหรือดิสท์ที่แตกหักลงในข่องใส่ดิสก์
- นำดิสก์ออกจา๊กช่องใส่ดิสก์หากคุณไม่ใช้ผลิตภัณฑ์เป็นเวลา นาน
- ใช้ผ้าไมโครไฟเบอร์เท่านั้นในการทำความสะอาดผลิตภัณฑ์

## รักษาสิ่งแวดล้อม

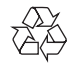

ผลิตภัณฑ์ของคุณใช้วัสดุและส่วนประกอบที่มีคุณภาพสูงในการผลิต และสามารถนำไปรี่ไซเคิล หรือนำกลับมาใช้ไหม่ได้ ห้ามทิ้งผลิตภัณฑ์รวมกับขยะจากครัวเรือน โปรดศึกษากฏข้อบังคับ ท้องถิ่นว่าด้วยการแยกเก็บผลิตภัณฑ์ไฟฟ้าและอิเล็กทรอนิกส์และ แบตเตอรี่ การกำจัดผลิตภัณฑ์เก่าเหล่านี้อย่างถูกต้องช่วยป้องกันผล สืบเนื่องทางลบที่อาจเกิดขึ้นกับสิ่งแวดล้อมและสุขภาพของมนุษย์ ผลิตภัณฑ์ของคุณประกอบด้วยแบตเตอรี่ซึ่งไม่สามารถทิ้งรวมกับขยะ ในครัวเรือนทั่วไป

โปรดศึกษากฎข้อบังคับท้องถิ่นว่าด้วยการแยกเก็บแบตเตอรี่ การทิ้ง แบตเตอรี่อย่างถูกวิธีจะช่วยป้องกันไม่ให้เกิดผลกระทบในทางลบต่อสิ่ งแวดล้อมและสุขภาพได้

โปรดเยี่ยมขม www.recycle.philips.com สำหรับข้อมูลเพิ่มเติมเกี่ยว กับตุนย์รี่ไขเคิลในพื้นที่ของคุณ

## ລົນສົກຄົໍ

## Be responsible Respect copyrights

อุปกรณ์นี้มีเทคโนโลยีป้องกันการคัดลอกซึ่งได้รับการคุ้มครองโดย ลิขสิทธิ์ ของสหรัฐอเมริกาและสิทธิ์ในหรัพย์สินทางปัญญาอื่นๆ ของ Rovi Corporation ห้ามทำวิศวกรรมย้อนกลับหรือถอดแยกประกอบ

#### ซอฟต์แวร์โอเพนซอร์ส

Philips Electronics Singapore จะส่งมอบสำเนาขอร์ลโค้ดทั้งหมด ของชุดขอฟต์แวร์โอเพนซอลที่มีลิขสิทธิ์ที่ใช้ในผลิตภัณฑ์นี้ตา มการร้องขอ เมื่อข้อเสนอนี้ได้รับการร้องขอตามใบอนุญาตที่ เกี่ยวข้อง ข้อเสนอนี้ได้รับการร้องขอตามใบอนุญาตที่ เกี่ยวข้อง ข้อเสนอนี้ได้รับการข้องขอตามใบอนุญาตที่ เกี่ยวข้อง ข้อเสนอนี้ได้รับเงิน ในการขอรับซอร์สโค้ด โปรดล่ง คำขอของคุณเป็นภาษาอังกฤษพร้อมระบุข้อมูลผลิตภัณฑ์ไปที่ <u>open.source@philips.com</u> หากคุณไม่ต้องการใช้อีเมล์หรือหาก คุณไม่ได้รับการยืนขันการได้รับคำขอภายใน 2 สัปดาห์หลังจากกา รล่งคำขอไปยังอีเมล์แอดเดรสนี้ โปรดล่งจดหมายเป็นภาษาอังกฤษณึง "Open Source Team, Philips Intellectual Property & Standards, PO. Box 220, 5600 AE Eindhoven, The Netherlands" หากคุณ ไม่ได้รับการยืนขันจดหมายในเวลาที่เหมาะสม โปรดล่งอีเมล้ไปยัง อีเมล์แอดเดรสด้านบน ข้อความการอนุญาตและการรับทราบเพื่อ เปิดซอฟต์แวร์โอเพนซอร์สที่ใช้ในผลิตภัณฑ์นี้ถูกรวมไว้ในเอกสาร ที่แยกต่างหาก

#### หมายเหตุสำหรับผู้ใช้:

เมื่อใช้ผลิตภัณฑ์นี้กับซอฟต์แวร์และบริการของ RealNetworks จะ ถือว่าผู้ใช้ดกลงตามข้อกำหนดของ REALNETWORKS, INC ดัง ต่อไปนี้:

- ผู้ใช้อาจใช้ซอฟต์แวร์เพื่อการใช้ส่วนตัวซึ่งไม่ใช่เชิงพาณิช ย์ได้เท่านั้นโดยสอดคล้องตามข้อกำหนดของ RealNetworks EULA
- ห้ามมิให้ผู้ใช้ทำการแก้ไข แปล ทำวิตวกรรมย้อนกลับ แก้รหัส แยกประกอบหรือใช้วิธีอื่นใดค้นหาซอร์สโค้ดหรือ ทำข้าฟังก์ชันการทำงานของ Real Format Client Code ยกเว้นภายในขอบเขตที่ข้อจำกัดนี้เป็นข้อห้ามโดยชัดแจ้งตาม กฎหมายที่บังคับใช้
- RealNetworks Inc. สงวนสิทธิ์การรับประกันและเงื่อนไข ทั้งหมดที่นอกเหนือจากที่กำหนดไร่ในข้อตกลงนี้ยึ่งใช้แทน การรับประกันอื่นๆ ทั้งหมดทั้งโดยขัดแจ้งหรือโดยนัย รวมถึง แต่ไม่จำกัดเฉพาะการรับประกันโดยนัย หรือเงื่อนไขความ สามารถทางการค้าและความเหมาะสมตามวัตถุประสงค์เฉพาะ และไม่รับผิดใดๆ ทั้งหมดต่อความเสียหายโดยอ้อม ความเสีย หายพิเศษ ความเสียหายโดยบังเอิญ และความเสียหายที่ตามมา เช่น แต่ไม่จำกัดเฉพาะกำไรที่สูญเสีย

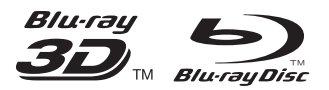

'Blu-ray ™', 'Blu-ray Disc ™', 'Blu-ray Disc ™' logo, 'Blu-ray 3D ™' and 'Blu-ray 3D ™' logo are the trademarks of Blu-ray Disc Association.

### HDMI

HDMI, and HDMI logo and High-Definition Multimedia Interface are trademarks or registered trademarks of HDMI licensing LLC in the United States and other countries.

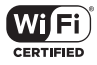

The Wi-Fi CERTIFIED Logo is a certification mark of the Wi-Fi Alliance.

#### 

Manufactured under license from Dolby Laboratories. Dolby and the double-D symbol are trademarks of Dolby Laboratories.

## 

ABOUT DIVX VIDEO: DivX® is a digital video format created by DivX, LLC, a subsidiary of Rovi Corporation. This is an official DivX Certified® device that plays DivX video. Visit divx.com for more information and software tools to convert your files into DivX videos. ABOUT DIVX VIDEO-ON-DEMAND: This DivX Certified® device must be registered in order to play purchased DivX Video-on-Demand (VOD) movies. To obtain your registration code, locate the DivX VOD section in your device setup menu. Go to vod.divx.com for more information on how to complete your registration.

DivX Certified® to play DivX® and DivX Plus® HD (H.264/MKV) video up to 1080p HD including premium content. DivX<sup>®</sup>, DivX Certified<sup>®</sup>, DivX Plus<sup>®</sup> HD and associated logos are trademarks of Rovi Corporation or its subsidiaries and are used under license.

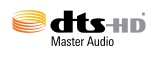

For DTS patents, see http://patents.dts.com. Manufactured under license from DTS Licensing Limited. DTS, DTS-HD, the Symbol, & DTS and the Symbol together are registered trademarks, and DTS-HD Master Audio is a trademark of DTS, Inc. © DTS, Inc. All Rights Reserved.

## BDLIVE

BONUSVIEW™ 'BD LIVE ™ ' and 'BONUSVIEW ™ ' are trademarks of Blu-ray Disc Association.

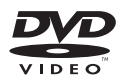

'DVD Video' is a trademark of DVD Format/ Logo Licensing Corporation.

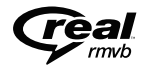

RealNetworks, Real, the Real logo, RealPlayer, and the RealPlayer logo are trademarks or registered trademarks of RealNetworks, Inc.

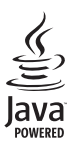

Oracle and Java are registered trademarks of Oracle and/or its affiliates. Other names may be trademarks of their respective owners.

## Language Code

| Abkhazian                                       | 6566                                   |
|-------------------------------------------------|----------------------------------------|
| Afar                                            | 6565                                   |
| Afrikaans                                       | 6570                                   |
| Amharic                                         | 6577                                   |
| Arabic                                          | 6582                                   |
| Armenian                                        | 7289                                   |
| Assamese                                        | 6583                                   |
| Avestan                                         | 6569                                   |
| Aymara                                          | 6589                                   |
| Azerhaijani                                     | 6590                                   |
| Bahasa Melayu                                   | 7783                                   |
| Bashkir                                         | 6665                                   |
| Belarusian                                      | 6669                                   |
| Bengali                                         | 6678                                   |
| Bihari                                          | 6672                                   |
| Bislama                                         | 66/3                                   |
| Bokmal, Norwegian                               | /866                                   |
| Bosanski                                        | 6683                                   |
| Breznoneg                                       | 6682                                   |
| Duigarian                                       | 7700                                   |
| Castallana Españal                              | //07                                   |
| Castellario, Esparior                           | 6765                                   |
| Chamorro                                        | 6705                                   |
| Charlon                                         | 6769                                   |
| Chowa: Chichowa: Nyani                          | 7889                                   |
| 由文                                              | 9072                                   |
| Chuang Zhuang                                   | 9065                                   |
| Church Slavic: Slavonic                         | 6785                                   |
| Chuvash                                         | 6786                                   |
| Corsican                                        | 6779                                   |
| Česky                                           | 6783                                   |
| Dansk                                           | 6865                                   |
| Deutsch                                         | 6869                                   |
| Dzongkha                                        | 6890                                   |
| English                                         | 6978                                   |
| Esperanto                                       | 6979                                   |
| Estonian                                        | 6984                                   |
| Euskara                                         | 6985                                   |
| Ελληνικά                                        | 6976                                   |
| Faroese                                         | 7079                                   |
| Français                                        | 7082                                   |
| Frysk                                           | 7089                                   |
| Fijian                                          | 7074                                   |
| Gaelic; Scottish Gaelic                         | 7168                                   |
| Gallegan                                        | 7176                                   |
| Georgian                                        | 7565                                   |
| Gikuyu; Kikuyu                                  | 7573                                   |
| Guarani                                         | /1/8                                   |
| Gujarati                                        | /185                                   |
| Harana                                          | 7265                                   |
| Herero                                          | 7290                                   |
|                                                 | 7273                                   |
| Hnwatski                                        | 1219                                   |
| ET WATSKI                                       | 4770                                   |
| Ido                                             | 6779<br>7379                           |
| Ido                                             | 6779<br>7379                           |
| Ido<br>Interlingua (Internationa                | 6779<br>7379<br>I)7365<br>7365         |
| Ido<br>Interlingua (Internationa<br>Interlingue | 6779<br>7379<br>1)7365<br>7365<br>7385 |

| Inupiaq                     | 7375 |
|-----------------------------|------|
| Irish                       | 7165 |
| Íslenska                    | 7383 |
| Italiano                    | 7384 |
| lvrit                       | 7269 |
| Japanese                    | 7465 |
| Javanese                    | /486 |
| Kalaaliisut                 | /5/6 |
| Kannada<br>Kashmini         | 7502 |
| Kazakh                      | 7575 |
| Kazakii                     | 7587 |
| Khmer                       | 7577 |
| Kinvarwanda                 | 8287 |
| Kirghiz                     | 7589 |
| Komi                        | 7586 |
| Korean                      | 7579 |
| Kuanyama; Kwanyama          | 7574 |
| Kurdish                     | 7585 |
| Lao                         | 7679 |
| Latina                      | 7665 |
| Latvian                     | 7686 |
| Letzeburgesch;              | 7666 |
| Limburgan; Limburger        | 7673 |
| Lingala                     | 7678 |
| Lithuanian                  | 7684 |
| Luxembourgish;              | 7666 |
| Malagacy                    | 7771 |
| Magyar                      | 7285 |
| Malavalam                   | 7776 |
| Maltese                     | 7784 |
| Manx                        | 7186 |
| Maori                       | 7773 |
| Marathi                     | 7782 |
| Marshallese                 | 7772 |
| Moldavian                   | 7779 |
| Mongolian                   | 7778 |
| Nauru                       | 7865 |
| Navaho; Navajo              | 7886 |
| Ndebele, North              | 7868 |
| Ndebele, South              | 7882 |
| Ndonga<br>Nadardarda        | /8/1 |
| Negeriands                  | 7869 |
| Norsk                       | 7979 |
| Northern Sami               | 8369 |
| North Ndebele               | 7868 |
| Norwegian Nynorsk:          | 7878 |
| Occitan: Provencal          | 7967 |
| Old Bulgarian; Old Slavonic | 6785 |
| Oriya                       | 7982 |
| Oromo                       | 7977 |
| Ossetian; Ossetic           | 7983 |
| Pali                        | 8073 |
| Panjabi                     | 8065 |
| Persian                     | 7065 |
| Polski                      | 8076 |
| Portugues                   | 8084 |
|                             |      |

| Pushto                | 8083 |
|-----------------------|------|
| Russian               | 8285 |
| Quechua               | 8185 |
| Raeto-Romance         | 8277 |
| Romanian              | 8279 |
| Rundi                 | 8278 |
| Samoan                | 8377 |
| Sango                 | 8371 |
| Sanskrit              | 8365 |
| Sardinian             | 8367 |
| Serbian               | 8382 |
| Shona                 | 8378 |
| Shqip                 | 8381 |
| Sindhi                | 8368 |
| Sinhalese             | 8373 |
| Slovensky             | 8373 |
| Slovenian             | 8376 |
| Somali                | 8379 |
| Sotho; Southern       | 8384 |
| South Ndebele         | 7882 |
| Sundanese             | 8385 |
| Suomi                 | 7073 |
| Swahili               | 8387 |
| Swati                 | 8383 |
| Svenska               | 8386 |
| Tagalog               | 8476 |
| Tahitian              | 8489 |
| Tajik                 | 8471 |
| Tamil                 | 8465 |
| Tatar                 | 8484 |
| Telugu                | 8469 |
| Thai                  | 8472 |
| Tibetan               | 6679 |
| Tigrinya              | 8473 |
| Tonga (Tonga Islands) | 8479 |
| Tsonga                | 8483 |
| Tswana                | 8478 |
| Türkçe                | 8482 |
|                       | 84/5 |
| IWI<br>L Balance      | 8487 |
| Uighur                | 85/1 |
| Ukrainian             | 85/5 |
| Urdu                  | 8582 |
| Vietnemere            | 0270 |
| Velecula              | 00/3 |
| Volapuk               | 00/7 |
| Wolsh                 | 6789 |
| Wolof                 | 8779 |
| Xhosa                 | 8872 |
| Yiddish               | 8972 |
| Yoruba                | 8979 |
| Zulu                  | 9085 |
| Luid                  | /005 |
|                       |      |
|                       |      |
|                       |      |

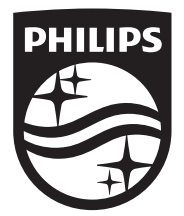

 $\label{eq:specifications are subject to change without notice $$$ © 2014 Koninklijke Philips N.V. All rights reserved. Trademarks are the property of Koninklijke Philips N.V. or their respective owners.$ 

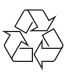